| SIEMENS                     | Vorwort, Inhaltsverzeichnis           |    |
|-----------------------------|---------------------------------------|----|
|                             | Produktübersicht                      | 1  |
|                             | Installation und Erstbetrieb          | 2  |
| SIMATIC S5                  | Arbeitsspeicherverwaltung             | 3  |
| S5-DOS/ST<br>Betriebsmittel | Hardware installieren                 | 4  |
| DetriebSinitter             | PCP/M-Dateien unter MS-DOS bearbeiten | 5  |
| Handbuch                    | Dateitransfer                         | 6  |
| C79000-G8500-C760–03        | Tastatur-Editor                       | 7  |
|                             | V.24/TTY-Konverter                    | 8  |
|                             | Glossar                               | 9  |
|                             | Stichwortverzeichnis                  | 10 |
|                             | EGB–Richtlinie, Vorschläge            |    |

| Sicherheitstechni-<br>sche Hinweise | Dieses Handbuch enthält Hinweise, die Sie zu Ihrer persönlichen Sicherheit sowie zur<br>Vermeidung von Sachschäden beachten müssen. Die Hinweise sind durch ein Warndrei-<br>eck hervorgehoben und je nach Gefährdungsgrad folgendermaßen dargestellt:                                                                                                    |
|-------------------------------------|----------------------------------------------------------------------------------------------------|
|                                     | Hinweis                                                                                                    |
|                                     | ist eine wichtige Information über das Produkt, die Handhabung des Produktes oder<br>den jeweiligen Teil der Dokumentation, auf den besonders aufmerksam gemacht<br>werden soll.                                                                                                    |
| Qualifiziertes<br>Personal          | Inbetriebsetzung und Betrieb eines Gerätes dürfen nur von <b>qualifiziertem Personal</b> vorgenommen werden. Qualifiziertes Personal im Sinne der sicherheitstechnischen Hinweise dieses Handbuchs sind Personen, die die Berechtigung haben, Geräte, Systeme und Stromkreise gemäß den Standards der Sicherheitstechnik in Betrieb zu nehmen, zu erden und zu kennzeichnen. |
| Bestimmungsgemä-<br>ßer Gebrauch    | Beachten Sie folgendes:                                                                                                    |
| $\wedge$                            | Warnung                                                                                                    |
|                                     | Das Gerät darf nur für die im Katalog und in der technischen Beschreibung vorgese-<br>henen Einsatzfälle und nur in Verbindung mit von Siemens empfohlenen bzw. zuge-<br>lassenen Fremdgeräten und -Komponenten verwendet werden.                                                                                                    |
|                                     | Der einwandfreie und sichere Betrieb des Produktes setzt sachgemäßen Transport, sachgemäße Lagerung, Aufstellung und Montage sowie sorgfältige Bedienung und Instandhaltung voraus.                                                                                                    |
| Warenzeichen                        | SIMATIC <sup>®</sup> und SINEC <sup>®</sup> sind ein eingetragenes Warenzeichen der SIEMENS AG.                                                                                                    |

#### Copyright © Siemens AG 1995 All Rights Reserved

Weitergabe sowie Vervielfältigung dieser Unterlage, Verwertung und Mitteilung ihres Inhalts ist nicht gestattet, soweit nicht ausdrücklich zugestanden. Zuwiderhandlungen verpflichten zu Schadenersatz. Alle Rechte vorbehalten, insbesondere für den Fall der Patenterteilung oder GM-Eintragung.

Siemens AG Bereich Automatisierungstechnik Geschäftsgebiet Industrie-Automatisierung Postfach 4848, 90327 Nürnberg

Siemens Aktiengesellschaft

#### Haftungsausschluß

Wir haben den Inhalt der Druckschrift auf Übereinstimmung mit der beschriebenen Hard- und Software geprüft. Dennoch können Abweichungen nicht ausgeschlossen werden, so daß wir für die vollständige Übereinstimmung keine Gewähr übernehmen. Die Angaben in dieser Druckschrift werden regelmäßig überprüft, und notwendige Korrekturen sind in den nachfolgenden Auflagen enthalten. Für Verbesserungsvorschläge sind wir dankbar.

© Siemens AG 1996 Technische Änderungen bleiben vorbehalten.

C79000-G8500-C760-03

# Vorwort

| Softwarepaket<br>STEP 5, V 6.6 | Das Software-Paket STEP 5, V 6.6 setzt auf MS-DOS auf.<br>STEP 5 kann unter MS-DOS oder von Windows aus gestartet<br>werden.                                                                                                    |  |
|--------------------------------|----------------------------------------------------------------------------------------------------|--|
|                                | Das Paket, das auf Ihrem PG installiert ist, enthält neben der<br>STEP 5-Applikation das Programm S5DRV.EXE zur Installation<br>von Treibern und weiteren Programmen.                                                                                                    |  |
| Inhalt dieses<br>Handbuches    | Dieses Handbuch informiert Sie über die Betriebsmittel-Konfi-<br>gurationen, unter denen STEP 5 mit den zugehörigen Applikatio-<br>nen und Treibern (Netze) auf MS-DOS oder Windows ablaufen<br>kann.                                                                                                    |  |
|                                | Spezielle Hardware-Konfigurationen und Hilfsprogramme, die in<br>Verbindung mit STEP 5 notwendig oder nützlich sind, werden<br>ebenfalls beschrieben.                                                                                                    |  |
|                                | Nicht beschrieben werden in diesem Handbuch die Betriebs-<br>systeme MS-DOS und Windows.                                                                                                    |  |
|                                | Das Handbuch enthält auch Kapitel, die nur die Anwender<br>betreffen, die einen PC als Programmiergerät benutzen wollen.<br>Wenn Sie STEP 5 als Nachrüstsatz bestellen, sollten Sie darauf<br>achten, daß für PGs und PCs unterschiedliche Softwarepakete<br>benötigt werden. Der Funktionsumfang der beiden Pakete ist<br>gleich. |  |
|                                | Es ist nicht erforderlich dieses Handbuch von Anfang bis Ende<br>durchzulesen. Schlagen Sie im Inhaltsverzeichnis bzw. Stichwort-<br>verzeichnis nach, um zu erfahren, wo Sie Hinweise zur Lösung<br>Ihrer Aufgabe finden können.                                                                                                  |  |

| Hinweis zur<br>Benutzung | Die nachfolgenden Angaben sollen Ihnen bei der Verwendung dieses Handbuchs helfen.                                                                                                    |  |
|--------------------------|----------------------------------------------------------------------------------------------------|--|
| Schreibweise             | Hervorhebungen im Text sollen Sie auf besonders wichtige<br>Punkte hinweisen.                                                                                                    |  |
|                          | <ol> <li>Aufzählungen von Handlungsabläufen, die Sie in einer<br/>bestimmten Reihenfolge vornehmen müssen, sind numeriert.</li> </ol>                                                                                                    |  |
|                          | • Handlungsanweisungen ohne zwingende Reihenfolge sowie Aufzählungen sind mit einem Hervorhebungspunkt gekennzeichnet.                                                                                                    |  |
|                          | DOS-Kommandos ( <b>DIR *.TXT /p/w</b> ), Tasten ( <b>CTRL</b> ), Tasten-<br>kombinationen ( <b>ALT+D+S</b> oder <b>ALT+TAB</b> ), Menübefehle<br>( <b>Datei</b> $\rightarrow$ <b>Sichern</b> ) und Schaltflächen ( <b>OK</b> ) werden wie die Bei-<br>spiele in Klammern fett und teilweise groß geschrieben. |  |
|                          | Die angegebenen DOS-Kommandos können Sie auch in Klein-<br>buchstaben eingeben. Sie lösen Kommandos aus, indem Sie die<br>Kommandozeile durch Drücken der <b>Eingabetaste</b> abschließen.                                                                                                    |  |
|                          | Kapitelüberschriften in Verweisen, Dialogüberschriften und Feld-<br>bezeichnungen in Dialogen werden in "Anführungszeichen"<br>zitiert.                                                                                                    |  |
|                          | Hinweis                                                                                                    |  |

Ein Hinweis wird in der hier angegebenen Form an der relevanten Stelle in der Textspalte eingefügt.

| Produkt-      | Mit der Lieferung Ihrer PGs bzw. des Diskettensatzes zum                                                               |  |
|---------------|----------------------------------------------------------------------------------------------------|--|
| information   | Nachrüsten von STEP 5 erhalten Sie eine Produktinformation.                                                            |  |
|               | Diese enthält eventuelle Sonderfälle, Ergänzungen und                                                                  |  |
|               | Einschränkungen zu mitgelieferten und bestellbaren                                                                     |  |
|               | Beschreibungen oder zum aktuellen Zustand des Produkts. Sie ist                                                        |  |
|               | in Zweifelsfällen in der Verbindlichkeit anderen Beschreibungen<br>übergeordnet                                        |  |
|               | ubergeoranet.                                                                                                    |  |
| Katalog ∖INFO | Nach dem Installieren der Software finden Sie im Verzeichnis<br>C:\INFO\ Dateien vom Typ *.TXT (z.B. STEP5D.TXT), oder |  |
|               | enthalten die Produktinformationen.                                                                                    |  |

1 Der letzte Buchstabe in den Dateinamen ist die Sprachkennung. (z.B. "D" für Deutsch, "E" für Englisch)

# Inhalt

| 1 | Produ  | Produktübersicht 1                                   |      |  |
|---|--------|------------------------------------------------------|------|--|
| 2 | Instal | Installation und Erstbetrieb                         |      |  |
|   | 2.1    | Lieferumfang                                         | 2-2  |  |
|   | 2.2    | STEP 5-Basispaket installieren                       | 2-3  |  |
|   | 2.3    | STEP 5-Treiber installieren                          | 2-8  |  |
|   | 2.4    | Sprachauswahl für STEP 5                             | 2-11 |  |
| 3 | Arbeit | tsspeicherverwaltung                                 | 3-1  |  |
|   | 3.1    | Speicheraufteilung                                   | 3-3  |  |
|   | 3.2    | MS-DOS-Speichermanager                               | 3-5  |  |
|   | 3.3    | Festplattenzugriffe optimieren                       | 3-8  |  |
| 4 | Hardv  | vare installieren                                    | 4-1  |  |
|   | 4.1    | Drucker anschließen                                  | 4-2  |  |
|   | 4.2    | AG an das PG anschließen                             | 4-3  |  |
|   | 4.3    | EPROM-Programmiergerät anschließen                   | 4-7  |  |
|   | 4.4    | Übersicht Steckleitungen zum AG, Partner-PG, Prommer | 4-9  |  |
| 5 | PCP/N  | I-Dateien unter MS-DOS bearbeiten                    | 5-1  |  |
|   | 5.1    | Leistung der P-Tools                                 | 5-2  |  |
|   | 5.2    | Anwendung der P-Tools                                | 5-3  |  |
|   | 5.3    | Syntax der Kommandos                                 | 5-4  |  |
| 6 | Dateit | ransfer                                              | 6-1  |  |
|   | 6.1    | Netzwerkkonfigurationen und Hardware-Erweiterungen   | 6-2  |  |
|   | 6.2    | FTARC für Dateitransfer über ARCNET                  | 6-6  |  |

|    | 6.3                      | S5-Programmdaten zwischen PG/PC austauschen            | 6-19 |
|----|--------------------------|--------------------------------------------------------|------|
| 7  | Tastatu                  | r-Editor                                               | 7-1  |
|    | 7.1                      | Einführung                                             | 7-2  |
|    | 7.2                      | Vorbesetzung der S5-Tastaturbelegung                   | 7-4  |
|    | 7.3                      | Tastatur-Editor aktivieren                             | 7-6  |
|    | 7.4                      | Datei für Tastenzuordnung öffnen                       | 7-8  |
|    | 7.5                      | Tastenzuordnung editieren                              | 7-10 |
|    | 7.6                      | Arbeitskatalog wechseln                                | 7-13 |
|    | 7.7                      | Editierte Zuordnung kopieren                           | 7-13 |
|    | 7.8                      | Editierte Zuordnung drucken                            | 7-14 |
|    | 7.9                      | DOS-Kommandos einschieben                              | 7-14 |
|    | 7.10                     | Wechsel zwischen Farb- und Monochrom-Bildschirm        | 7-14 |
|    | 7.11                     | Rahmenzuordnung des Ressourcen-Files auf Fehler testen | 7-15 |
|    | 7.12                     | Diverses                                               | 7-16 |
|    | 7.13                     | Editor verlassen                                       | 7-16 |
| 8  | V.24/TTY-Konverter       |                                                        | 8-1  |
| 9  | Glossar                  | r                                                      | 9–1  |
| 10 | Stichwortverzeichnis 10- |                                                        |      |

# 1

# Produktübersicht

Die Programmiergeräte werden durch die mitgelieferte **Systemsoftware** zum Standardmittel für die Projektierung, Programmierung und Parametrierung der SIMATIC S5.

Dieses Kapitel gibt Ihnen einen Überblick über die Bestandteile des Software-Pakets STEP 5, V 6.6, die Umgebung, in der diese Software läuft und ergänzende Programme, die Sie zusätzlich bestellen oder von vorhergehenden STEP 5-Versionen übernehmen können.

| Lieferung mit dem<br>PG            | Die <b>Systemsoftware</b> Windows 95, STEP 5 V 6.6 usw. ist z.B. beim PG 740 fünfsprachig in komprimierter Form auf der Festplatte abgelegt. Das hat für Sie den Vorteil, daß Sie auf dem PG nach wenigen Grundbedienungen Ihre STEP 5-Software benutzen können. Beim ersten Hochlauf des PGs entscheiden Sie, in welcher Sprache die Software installiert wird. |
|------------------------------------|----------------------------------------------------------------------------------------------------|
| Bestandteile der<br>Systemsoftware | Das folgende Bild zeigt, welche Komponenten die Software auf<br>Ihrem PG enthalten kann. Die tatsächliche Zusammenstellung<br>hängt davon ab, auf welcher Betriebssystem-Konfiguration Sie<br>das STEP 5-Paket installieren und davon, ob Sie ein PG besitzen                                                                                                    |

oder einen PC als PG betreiben.

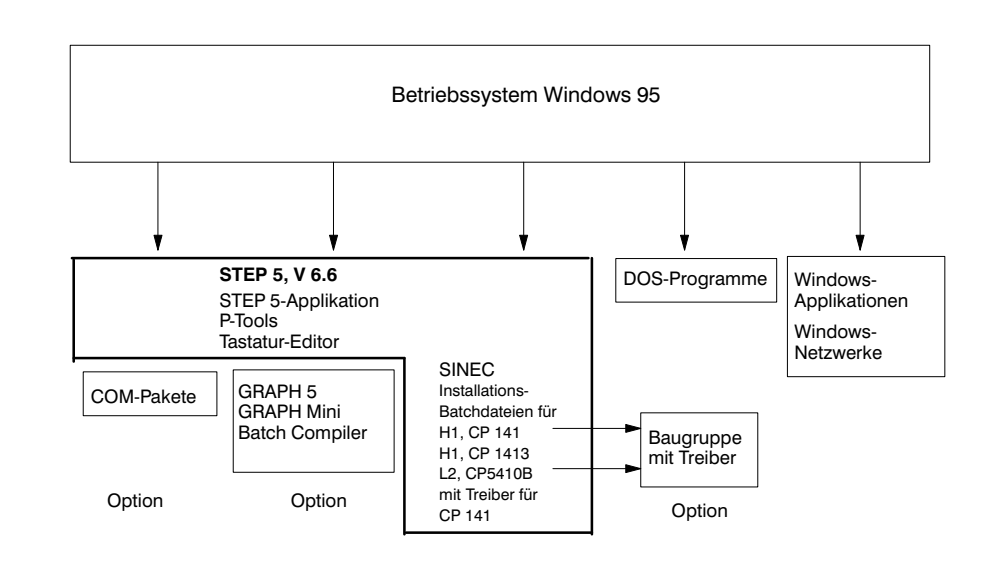

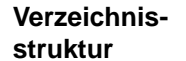

Wenn Sie STEP 5 auf Laufwerk C: installieren, umfaßt die Verzeichnisstruktur u.a. folgende Komponenten:

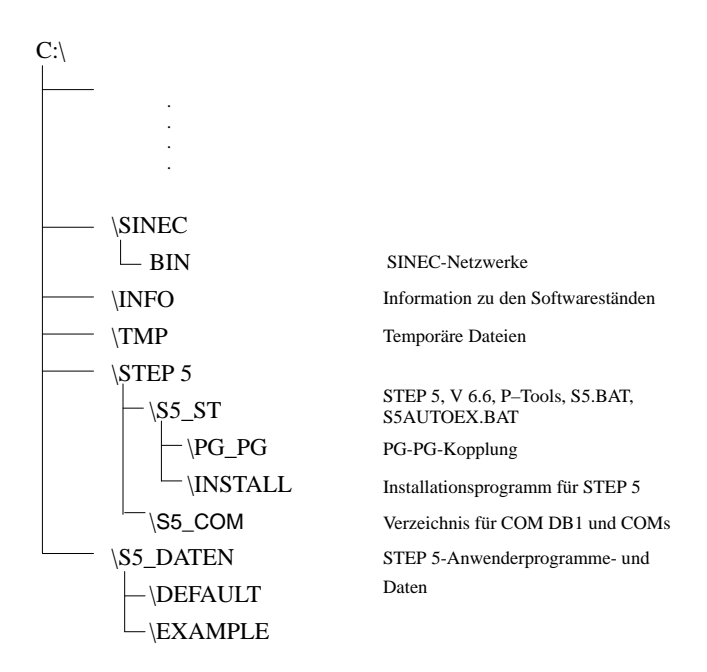

Für die oben gezeigte Installation sollte die betreffende Partition eine Speicherkapazität von mindestens 200 MByte haben. 1

# Hauptmenü vonSTESTEP 5Bed

STEP 5, V 6.6 unterstützt Sie durch eine komfortable graphische Bedienoberfläche. Nach dem Start von STEP 5 erscheinen am Bildschirm ein Hauptmenü und Untermenüs. Funktionen wählen Sie über diese Menüs mit der Maus oder den Tasten aus.

| Objekt                                           | Editor                                                             | Test                                                                  | Verwaltung                           | g Dokumentat       | ion Wechsel                                 | Hilfe                   |      |
|--------------------------------------------------|--------------------------------------------------------------------|-----------------------------------------------------------------------|--------------------------------------|--------------------|---------------------------------------------|-------------------------|------|
| Projekt<br>Baustein<br>DOS-Da<br>PCPM-<br>Ende S | ><br>ne ><br>atei ><br>Datei ><br>SHIFT F4<br>SIEMENS<br>Copyright | Einstellungen ><br>ladenF10<br>sichern<br>sichern als<br>AG<br>(1996) | Seite 1<br>Seite 2                   |                    |                                             |                         |      |
|                                                  |                                                                    |                                                                       |                                      |                    |                                             | ST                      | EP 5 |
| F Edit AG<br>1 Edit<br>mit TA                    | F DB<br>2 DB<br>AB weitere Ta                                      | AG F<br>3<br>astenbelegunge                                           | <sup>7</sup> Buch AG<br>9 Buch<br>11 | F Ende<br>4 Vorein | $F Bst AG \rightarrow 5 Bst \rightarrow AG$ | F Stat BST<br>6 Vgl BST | >>   |
| Die Projektein                                   | nstellungen k                                                      | önnen geänder                                                         | t werden.                            |                    |                                             |                         |      |

Mit dieser Bedienoberfläche von STEP 5, V 6.6 wählen Sie über Menüs und Auswahlboxen STEP 5-Funktionen mit der Maus oder den Tasten aus.

Die Funktionen und die Bedienoberfläche der Programmiersoftware STEP 5 finden Sie in einem eigenen Handbuch beschrieben.

# 2

# Installation und Erstbetrieb

Dieses Kapitel unterstützt Sie in den folgenden Fällen:

- Erstanlauf eines PGs, dessen Festplatte die zu installierende Software in komprimierter Form enthält.
- Reinstallieren der Systemsoftware.
- Installieren des Nachrüstpaketes.

## 2.1 Lieferumfang

|                               | Den genauen Lieferumfang Ihrer Systemsoftware entnehmen Sie<br>bitte der mitgelieferten Produktinformation. Die Produkt-<br>information erhalten Sie zusammen mit Ihrem Programmiergerät<br>oder den Nachrüstsätzen für STEP 5.                                                                                                    |
|-------------------------------|----------------------------------------------------------------------------------------------------|
| Detailinformation<br>ausgeben | Nach dem Installieren der Software finden Sie im Verzeichnis<br>C:\INFO\ Dateien vom Typ *.TXT (z.B. STEP5D.TXT), oder<br>vom Type *.WRI (z.B. PRODINFD.WRI). Sie können die Da-<br>teien mit dem entsprechenden Editor (z.B. mit EDIT oder Word-<br>Pad) lesen und auf einem Drucker ausgegeben. Diese Dateien<br>enthalten Detailinformationen zu den einzelnen Softwarekompo-<br>nenten. |
| Beispiel:                     | Mit dem MS-DOS-Kommando                                                                                                    |
|                               | TYPE STEP5D.TXT   MORE                                                                                                    |
|                               | können sie sich die Datei <b>STEP5D.TXT</b> seitenweise ausgeben lassen.                                                                                                    |
| Hilfe direkt am<br>Bildschirm | Sie können <u>MS-DOS</u> -Kommandos mit der Option /? eingeben, um eine kurze Information zur Funktion und den zulässigen Optionen zu erhalten.                                                                                                    |
|                               | Unter <u>Windows</u> erhalten Sie jederzeit durch Betätigen der Taste <b>F1</b> aktuelle Hilfe. Ferner können Sie über die Einträge im Menü <b>Hilfe</b> Information anfordern.                                                                                                    |
|                               | Auch unter <u>STEP 5</u> erhalten Sie bei PGs durch Betätigen der Taste<br><b>SHIFT + F8</b> oder der <b>Help-Taste</b> (PG 730/750/770) aktuelle Hilfe.                                                                                                    |
|                               | Diese <b>Help-Taste</b> ist beim PG 720/740 durch die Taste $\mathbf{F_n} + \mathbf{F1}$ ersetzt.                                                                                                    |
|                               |                                                                                                    |

## 2.2 STEP 5-Basispaket installieren

| Inbetriebnahme | Haben Sie ein neues PG von Siemens erworben, dann ist die<br>Systemsoftware mit STEP 5 bereits auf dem PG in komprimierter<br>Form in fünf Sprachen vorhanden. Wenn Sie das PG nach der<br>Hardware-Inbetriebnahme starten, erhalten Sie ein Menü zur<br>Wahl der Sprache, in der die Systemsoftware installiert werden<br>soll. Auch die weiteren Installationsschritte sind menügeführt. |  |  |
|----------------|----------------------------------------------------------------------------------------------------|--|--|
|                | Die wichtigsten Informationen zu dem jeweiligen Nachrüstsatz ent-<br>nehmen Sie bitte der mitgelieferten Produktinformation.                                                                                                    |  |  |
|                | Achten Sie bei der Bestellung darauf, daß es unterschiedliche Nach-<br>rüstsätze für PGs und PCs gibt.                                                                                                    |  |  |
| Voraussetzung  | Folgende Voraussetzungen müssen erfüllt sein, wenn Sie STEP 5<br>auf Ihrem PG oder PC installieren wollen:                                                                                                    |  |  |
|                | • Hardware:                                                                                                    |  |  |
|                | <ul> <li>Festplattenspeicher:<br/>Festplattenpartition mit freiem Speicherplatz von minde-<br/>stens 12 MByte.</li> </ul>                                                                                                    |  |  |
|                | <ul> <li>RAM-Speicher:<br/>mindestens 640 kByte, empfohlen 1 MByte.</li> </ul>                                                                                                    |  |  |
|                | • Betriebssystem:                                                                                                    |  |  |
|                | – MS-DOS 5.0 oder 6.2.                                                                                                    |  |  |
|                | – Windows 3.1 oder Windows for Workgroups 3.11.                                                                                                    |  |  |
|                | – Windows 95                                                                                                    |  |  |
|                | "Alte" STEP 5 Installationen werden in den Katalog STEP5.SAV ko-<br>piert. Gleichnamige Dateien werden beim Überinstallieren über-<br>schrieben. Die übrigen S5-Daten bleiben erhalten.                                                                                                    |  |  |

| STEP 5 unter MS–<br>DOS einrichten | Das Installieren der Systemsoftware ist in der <b>Produktinformation</b><br>erklärt. An dieser Stelle soll Ihnen nur das Prinzip erläutert werden.                                                               |  |  |
|------------------------------------|----------------------------------------------------------------------------------------------------|--|--|
|                                    | 1. Schalten Sie Ihr PG ein und begeben Sie sich auf die Kommandoebene von MS-DOS.                                                                                                    |  |  |
|                                    | 2. Legen Sie die erste Diskette des Nachrüstsatzes in Laufwerk A: ein.                                                                                                    |  |  |
|                                    | 3. Geben Sie das Kommando ein:                                                                                                    |  |  |
|                                    | A:INSTALL                                                                                                    |  |  |
|                                    | Bei allen weiteren Bedienschritten bietet Ihnen das Installations-<br>programm Menüs an, mit denen Sie Ihre Auswahl treffen können.                                                                              |  |  |
|                                    | Beachten Sie bitte die Erklärungen und Anweisungen, die während<br>der Installation am Bildschirm angezeigt werden und führen Sie<br>diese auch aus.                                                             |  |  |
| STEP 5 in<br>Windows 95            | Falls Sie das Betriebssystem Windows 95 benutzen, können Sie STEP 5 auch von der Windows-Oberfläche einrichten.                                                                                                  |  |  |
| einrichten                         | Gehen Sie wie folgt vor:                                                                                                    |  |  |
|                                    | 1. Legen Sie die Installationsdiskette in Laufwerk A: ein.                                                                                                    |  |  |
|                                    | 2. Öffnen Sie Arbeitsplatz durch Doppelklick auf die Ikone.                                                                                                    |  |  |
|                                    | 3. Wählen Sie <b>Diskette</b> (A:)                                                                                                    |  |  |
|                                    | 4. Öffnen Sie Laufwerk A:                                                                                                    |  |  |
|                                    | <ol> <li>Starten Sie den Installationsvorgang durch Doppelklick auf<br/>die Datei INSTALL.PIF (Die Datei erscheint als "Install" mit<br/>dem Symbol "Verknüpfen mit einer Anwendung für MS-<br/>DOS.)</li> </ol> |  |  |
|                                    | Windows 95 richtet die Programme und Symbole für STEP 5 im Startmenü unter SIMATIC ein.                                                                                                    |  |  |

| STEP 5 in   | Falls Sie das Betriebssystem Windows benutzen, können Sie |
|-------------|-----------------------------------------------------------|
| Windows 3.x | STEP 5 auch von der Windows-Oberfläche aus starten. Dazu  |
| einrichten  | richten Sie STEP 5 als Windows-Programm ein.              |

Vorgehensweise

Programmgruppe für STEP 5 einrichten:

1. Menübefehl **Datei** → **Neu** 

Sie erhalten den folgenden Dialog:

|                                                | ojekt                            |
|------------------------------------------------|----------------------------------|
| ● Programmgrupp <u>e</u><br>○ <u>P</u> rogramm | OK<br>Abbrechen<br><u>H</u> ilfe |

- 2. Wählen Sie Programmgruppe an und quittieren Sie mit OK.
- 3. Füllen Sie den Dialog "Programmgruppeneigenschaften" wie folgt aus und quittieren Sie mit **OK**.

| Programmgruppeneigenschaften |                      |               |
|------------------------------|----------------------|---------------|
| Beschreibung:                | STEP 5               | ОК            |
| Gruppendatei:                | C:\WINDOWS\STEP5.GRP | Abbrechen     |
|                              |                      | <u>H</u> ilfe |
|                              |                      |               |

Ikone für STEP 5 einrichten:

4. Menübefehl **Datei**  $\rightarrow$  **Neu** 

Sie erhalten den Dialog "Neues Programmobjekt".

- 5. Wählen Sie Programm an und quittieren Sie mit OK.
- 6. Füllen Sie den Dialog "Programmeigenschaften" wie folgt aus und quittieren Sie mit **OK**.

|                             |                             | Programmeigenschaften  |                |
|-----------------------------|-----------------------------|------------------------|----------------|
|                             | <u>B</u> eschreibung:       | STEP 5                 | ОК             |
| LW ist das                  | Befehlszeile:               | LW:\STEP5\S5_ST\S5.PIF | Abbrechen      |
| Laufwerk,<br>auf dem        | <u>A</u> rbeitsverzeichnis: | LW:\STEP5\S5_ST        | Durchsuchen    |
| STEP 5 instal-<br>liert ist | Tastenkombination:          | Keine                  | Anderes Symbol |
|                             | ∃ ⊐ ⊤<br>STEP 5             | Als Sy <u>m</u> bol    | <u>H</u> ilfe  |

Ikone für STEP 5-Treiber einrichten:

7. Menübefehl **Datei**  $\rightarrow$  **Neu** 

Sie erhalten den Dialog "Neues Programmobjekt".

- 8. Wählen Sie Programm an und quittieren Sie mit OK.
- 9. Füllen Sie den Dialog "Programmeigenschaften" wie folgt aus und quittieren Sie mit **OK**.

|                            | Programmeigenschaften     |                |
|----------------------------|---------------------------|----------------|
| <u>B</u> eschreibung:      | STEP 5 Treiber            | OK             |
| Befehls <u>z</u> eile:     | LW:\STEP5\S5_ST\S5DRV.EXE | Abbrechen      |
| <u>A</u> rbeitsverzeichnis | : LW:\STEP5\S5_ST         | Durchsuchen    |
| <u>T</u> astenkombinatior  | 1: Keine                  | Anderes Symbol |
| EPROM<br>H1 L2<br>DRIVER   | Als Symbol                | Hilfe          |

Ihr STEP 5-Fenster sieht danach wie folgt aus:

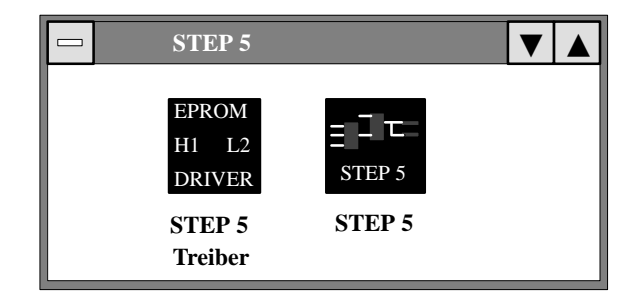

#### Hinweis

Sie dürfen unter Windows auf keinen Fall die MS-DOS-Eingabeaufforderung aufrufen, um STEP 5 zu starten. Sie müssen unter Windows STEP 5 durch Doppelklick auf die eingerichtete Ikone starten. 2

## 2.3 STEP 5-Treiber installieren

| Treiber laden | Das Programm <b>S5DRV.EXE</b> befindet sich bei den Programmier-<br>geräten PG 7xx im Unterverzeichnis:<br>– LW:\STEP5\S5_ST\INSTALL |
|---------------|----------------------------------------------------------------------------------------------------|
|               | S5DRV.EXE bietet folgende Wahlmöglichkeiten:                                                                                         |
|               | 1. Laden bzw. Nichtladen von Treibern für EPROM-, H1- und L2-Netzwerkfunktionen.                                                     |
|               | 2. Sprachanwahl bzwabwahl für STEP 5, V 6.6, bei Installation von mehreren Sprachversionen.                                          |
|               | 3. Wahl zwischen interner oder externer EPROM-Anschaltung (siehe auch EPROM-Treiber installieren):                                   |
|               | <ul> <li>Interne EPROM-Programmierschnittstelle (nur bei<br/>Programmiergeräten PG 7xx).</li> </ul>                                  |
|               | – Paralleler "Externer Prommer" an einer LPT-Schnittstelle.                                                                          |
|               | <ul> <li>Serieller Prommer an einer COM-Schnittstelle (nur bei PCs).</li> </ul>                                                      |

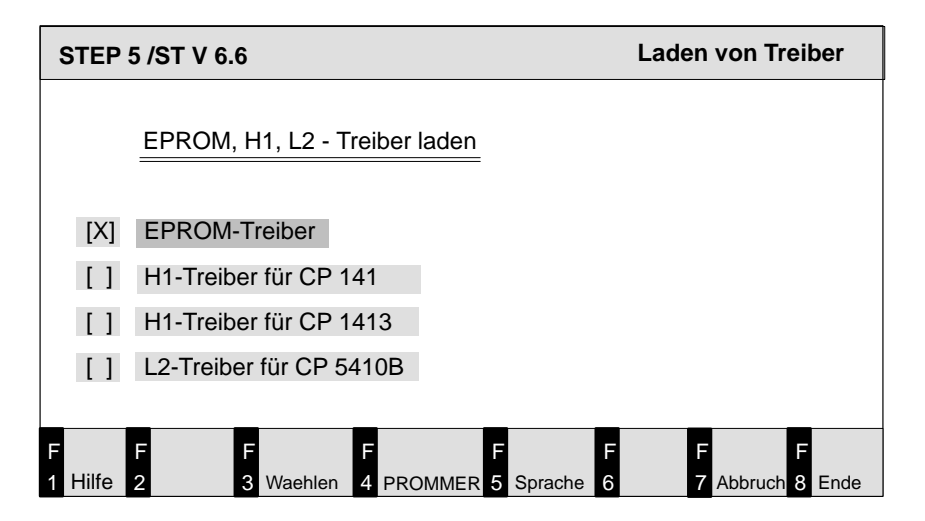

2

| Voreinstellungen | • Die Netzwerktreiber H1 und L2 werden nicht geladen.                                                                                                    |  |
|------------------|----------------------------------------------------------------------------------------------------|--|
|                  | • Alle installierten Sprachversionen von STEP 5 sind aktiv geschaltet.                                                                                                    |  |
|                  | • PG: EPROM -Treiber für interne EPROM-Programmierschnitt-<br>stelle wird geladen.                                                                                                    |  |
|                  | • PC: Der Treiber für den parallelen Externen Prommer wird geladen.                                                                                                    |  |
|                  | Hinweis                                                                                                    |  |
|                  | Geladene Treiber (z.B. EPROM-Treiber) verkleinern den für<br>STEP 5 zur Verfügung stehenden Arbeitsspeicher. Um mehr<br>Platz im Arbeitsspeicher verfügbar zu haben, sollten Sie z.B. den<br>EPROM-Treiber nicht laden, solange Sie ihn nicht benötigen. |  |
| Programmaufruf   | Das Programm S5DRV.EXE starten Sie wie folgt:                                                                                                    |  |
|                  | <u>MS-DOS:</u>                                                                                                    |  |
|                  | • Geben Sie das Kommando <b>S5DRV</b> ein.                                                                                                    |  |
|                  | Windows:                                                                                                    |  |
|                  | • Starten Sie das Programm durch einen Doppelklick auf die Ikone<br>STEP 5 Drivers im Fenster der Programmgruppe STEP 5.                                                                                                    |  |

Das Programm **S5DRV.EXE** ist menügeführt. Die Bedienung kann über eine angeschlossene Maus, einen Trackball oder die Funktionstasten erfolgen.

| Bedienung                     | Die erste Seite von <b>S5DRV.EXE</b> bietet eine sprachorientierte<br>(D, E, F, I, S) Menüführung an. In weiteren Menüs können<br>EPROM-, H1- und L2-Treiber geladen oder nicht geladen wer-<br>den.<br>In den Untermenüs <b>PROMMER</b> und <b>Sprache</b> kann die<br>Treiberanpassung an die EPROM-Programmiereinrichtung<br>(Hardware) sowie die Sprachauswahl für STEP 5 / ST, V 6.6<br>erfolgen. Zu allen Menüs, außer dem Startmenü, wird in der<br>Menüleiste Hilfe angeboten. |  |
|-------------------------------|----------------------------------------------------------------------------------------------------|--|
| Ausführung                    | Die Netzwerktreiber H1 oder L2 werden entsprechend der<br>getroffenen Wahl in der Datei S5AUTOEX. BAT beim nächsten<br>Neustart des PGs (PCs) geladen oder nicht geladen. Das Laden/<br>Nichtladen der EPROM-Treiber erfolgt beim Start von S5.                                                                                                    |  |
| EPROM-Treiber<br>installieren | Im Lieferzustand ist beim PG 7xx die interne EPROM-Program-<br>mierschnittstelle installiert. Bei PCs werden bei der Erstinstallation<br>von STEP 5/ST für PC die Dateien für den parallelen "Externen<br>Prommer" geladen.                                                                                                    |  |
|                               | Um z.B. eine parallele EPROM-Programmierschnittstelle zu aktivieren oder bei PCs eine serielle, sind folgende Bedienschritte notwendig:                                                                                                    |  |
|                               | • Programm <b>S5DRV.EXE</b> starten.                                                                                                    |  |
|                               | • Untermenü <b>PROMMER</b> wählen.                                                                                                    |  |
|                               | In dieser Maske können Sie wählen zwischen                                                                                                    |  |
|                               | • Interner Programmierschnittstelle (nur bei PG 7xx).                                                                                                    |  |
|                               | • Parallelem "Externer Prommer" an LPT-Schnittstelle.                                                                                                    |  |
|                               | • Seriellem externen Prommer an COM-Schnittstelle (nur bei PCs).                                                                                                    |  |
|                               |                                                                                                    |  |

#### Hinweis

Die Anwahl des EPROM–Treibers in der Maske "Laden von Treiber" (s. Seite 2–8) hat keinen Einfluß bei der Installation des seriellen externen Prommers.

Bei Auswahl der parallelen LPT-Schnittstelle wird zusätzlich eine Auswahl für LPT 1, LPT 2 und LPT 3 angezeigt. Die vorhandene LPT-Schnittstelle kann hier angegeben werden.

Bei Auswahl der seriellen Schnittstelle wird zusätzlich eine Auswahl für COM1, COM2, COM3 und COM4 angezeigt. Die vorhandene COM–Schnittstelle kann hier angegeben werden.

### 2.4 Sprachauswahl für STEP 5

Ist mehr als eine Sprache installiert, werden Sie beim Start von STEP 5 gefragt, in welcher Sprache STEP 5 geladen werden soll. Wenn Sie nur eine Sprachversion von STEP 5 nutzen wollen, können Sie alle anderen Sprachen, die installiert sind, über das Untermenü **Sprache** abwählen (inaktivieren). Aktive Sprachversionen werden Ihnen bei Aufruf dieses Untermenüs angezeigt. Beim nächsten Start von STEP 5 wird die Sprachauswahlmaske nicht mehr angezeigt, sondern es erscheint sofort die Grundmaske von STEP 5. Installierte, aber inaktivierte Sprachversionen können durch erneute Anwahl des Untermenüs **Sprache** des Programms **S5DRV.EXE** wieder aktiviert werden.

Vorgehensweise Das Programm zum Ändern der Sprachauswahl starten Sie unter <u>MS-DOS:</u>

• Geben Sie das Kommando S5DRV ein.

Aus einem Untermenü **Sprache** wählen Sie die Sprache aus, in der STEP 5 gestartet werden soll.

# 3

# Arbeitsspeicherverwaltung

Auf einem PG, das mit STEP 5 geliefert worden ist, ist die Verwaltung des Arbeitsspeichers bereits optimiert.

Auf PGs, auf denen Sie STEP 5 nachinstallieren, oder wenn Sie die Konfiguration Ihres Systems ändern, andere Treiber oder Programme laden, kann es notwendig sein, die Belegung des Arbeitsspeichers zu ändern, um Belegungsfehler zu vermeiden.

Dieses Kapitel erläutert den Aufbau des Arbeitsspeichers. Es zeigt, wie die Standard-Belegung ist und wie Sie Änderungen der Belegung vornehmen können. In der MS-DOS-Umgebung sind die wichtigsten Systemressourcen der Arbeitsspeicher und der Speicherplatz auf einem Datenträger (Diskette oder Festplatte). Der Speicherausbau und die Speicherverwaltung können sich auf folgende Punkte auswirken:

- Welche Programme ausgeführt werden können.
- Wie schnell Programme ausgeführt werden.
- Mit wievielen Daten ein Programm jeweils arbeiten kann.
- Wieviele Daten von einer Arbeitssitzung bis zur nächsten gespeichert werden können.

Der Grundausbau des Arbeitsspeichers befindet sich auf der Grundplatine Ihres PGs. Er kann durch Speichererweiterung vergrößert werden. Alle Programme müssen in den Arbeitsspeicher geladen werden, um ausgeführt werden zu können.

Es gibt 2 verschiedene Arten von Arbeitsspeicher:

- Konventioneller Arbeitsspeicher.
- Erweiterungsspeicher (Extended Memory).

Programme, die unter MS-DOS ausgeführt werden, benutzen normalerweise den konventionellen Arbeitsspeicher. Damit Programme Erweiterungsspeicher benutzen können, müssen Sie einen Speichermanager installieren, der den Zugriff auf diesen Speicher ermöglicht.

## 3.1 Speicheraufteilung

## Beispiel

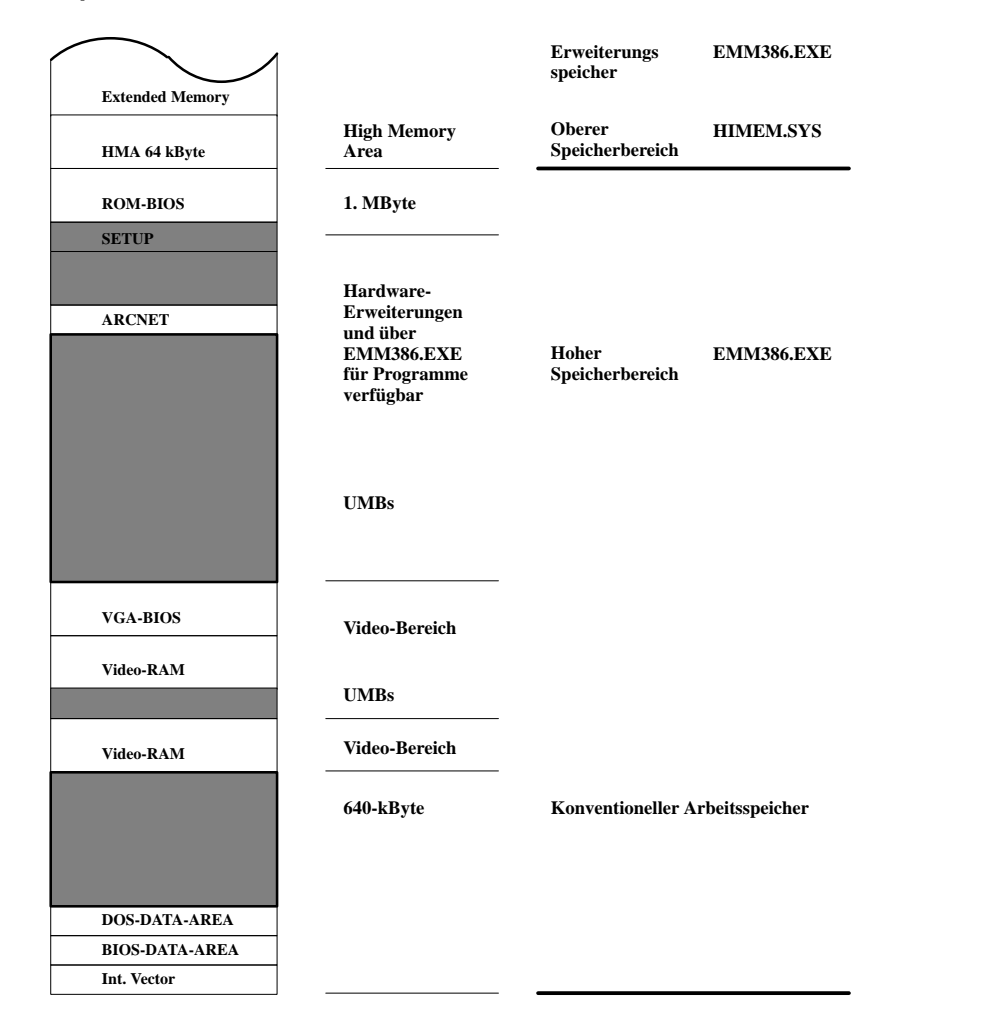

| Konventioneller<br>Arbeitsspeicher | Der konventionelle Arbeitsspeicher hat standardmäßig die Größe<br>von 640 kByte. Programme können den konventionellen Arbeits-<br>speicher ohne die speziellen Anweisungen benutzen, die für andere<br>Speicherarten erforderlich sind.                                                                                                    |
|------------------------------------|----------------------------------------------------------------------------------------------------|
|                                    | MS-DOS belegt einen Teil des konventionellen Arbeitsspeichers.<br>Die in den Dateien CONFIG.SYS und AUTOEXEC.BAT angegebe-<br>nen Gerätetreiber und Kommandos belegen weiteren Arbeitsspei-<br>cher. Der restliche Speicher steht für Anwenderprogramme zur Ver-<br>fügung.                                                                                                    |
| Hoher<br>Speicherbereich           | An den konventionellen Speicherbereich von 640 kByte schließt<br>sich der sogenannte <i>hohe Speicherbereich</i> von 384 kByte an. Er ist<br>normalerweise für Ihre zusätzliche Hardware reserviert, Teile da-<br>von können aber auch durch einen Speichermanager nutzbar ge-<br>macht werden.                                                                                                    |
| Oberer<br>Speicherbereich          | High Memory Area oder HMA (= Oberer Speicherbereich) ist ein spezieller 64 kByte-Block im Zusatzspeicher, der direkt über der                                                                                                    |
|                                    | 1 MByte Adresse liegt.                                                                                                    |
| Erweiterungs-<br>speicher          | 1 MByte Adresse liegt.<br>Die meisten Programme benutzen den konventionellen Arbeits-<br>speicher. Sie können den Erweiterungsspeicher nicht benutzen, weil<br>die <i>Adressen</i> , welche die Positionen der Programme im Erweite-<br>rungsspeicher identifizieren, über die Adressen hinausgehen, die<br>diese Programme erkennen können. Nur die Adressen in den<br>640 kByte des konventionellen Arbeitsspeichers werden von allen<br>Programmen erkannt. |

### 3.2 MS-DOS-Speichermanager

Ein Speichermanager ist ein Gerätetreiber, der Zugriffe auf eine bestimmte Speicherart ermöglicht oder verwaltet.

MS-DOS (5.0 und 6.2) enthält folgende installierbare Speichermanager:

- HIMEM.SYS, verwaltet Zugriffe auf den Erweiterungsspeicher.
- EMM386, ermöglicht Zugriffe auf den Erweiterungsspeicher. EMM386 bietet außerdem Zugriff auf den hohen Speicherbereich oder UMB (=Upper Memory Block).

Zur Installation eines Speichermanagers verwenden Sie das Kommando **DEVICE** in Ihrer Datei CONFIG.SYS. Obwohl Speichermanager einen Teil des konventionellen Arbeitsspeichers belegen, gleichen sie diesen Nachteil aus, indem sie Zugriff auf viel größere Mengen an Erweiterungsspeicher oder hohen Speicherbereich bieten.

#### Ausführen von MS-DOS im oberen Speicherbereich

MS-DOS wird meistens im konventionellen Arbeitsspeicher ausgeführt. Daher steht für Anwenderprogramme weniger konventioneller Arbeitsspeicher zur Verfügung. MS-DOS kann aber auch im Erweiterungsspeicher ausgeführt werden. Dabei benutzt es die 64 kByte des *oberen Speicherbereichs* oder HMA (= High Memory Area). Weil nur wenige Programme den oberen Speicherbereich benutzen, ist es sinnvoll, MS-DOS dort auszuführen.

Die Ausführung von MS-DOS im Erweiterungsspeicher bietet Ihnen folgende Vorteile:

- Gibt etwa 40 kByte konventionellen Arbeitsspeicher frei.
- Benutzt den oberen Speicherbereich, den nur wenige Programme benutzen.

Das Kommando **DOS=HIGH,UMB** legt den Bereich im Arbeitsspeicher fest, in dem sich MS-DOS befinden soll und bestimmt, ob Speicherblöcke im oberen Speicherbereich (Upper Memory Blocks) verwendet werden sollen.

| Den hohen<br>Speicherbereich<br>nutzen                | Eine andere Möglichkeit, um zu Ihrem System Arbeitsspeicher über<br>640 kByte hinaus hinzuzufügen, ist die Installation des Speicherma-<br>nagers EMM386.EXE.                                                                                                    |  |
|-------------------------------------------------------|----------------------------------------------------------------------------------------------------|--|
|                                                       | Der Speichermanager kann zu Lasten des Erweiterungsspeichers<br>einen Teil in den für Hardware reservierten Bereich von 640 kByte<br>bis 1 MByte einblenden. Diese eingeblendeten Teile werden als die<br><i>oberen Speicherblöcke</i> oder UMBs (= Upper Memory Blocks)<br>bezeichnet. |  |
|                                                       | Nutzung: Mit dem Kommando <b>DEVICEHIGH</b> <treiberdatei> in der Datei CONFIG.SYS laden Sie Treiber in den hohen Speicherbereich.</treiberdatei>                                                                                                    |  |
| Bereitstellen eines<br>größeren Arbeits-<br>speichers | Selbst wenn die Speicherkapazität Ihres Systems ausreicht, kann es<br>vorkommen, daß ein Programm nicht ausgeführt werden kann. Häu-<br>fig belegen speicherresidente Programme (TSR) einen Teil des<br>Arbeitsspeichers, so daß nicht genügend Arbeitsspeicher übrigbleibt.            |  |
|                                                       | In der Regel wird dieses Problem durch zu wenig konventionellen<br>Arbeitsspeicher verursacht.                                                                                                    |  |
|                                                       | Hier bietet Ihnen die Verwendung von HIMEM.SYS folgende Vorteile:                                                                                                    |  |
|                                                       | • Stellt Programmen, die den Erweiterungsspeicher entsprechend XMS (der Extended Memory Specification) benutzen, diesen Speicher zur Verfügung.                                                                                                    |  |
|                                                       | <ul> <li>Verhindert Systemfehler, die dadurch entstehen können, daß<br/>Programme widersprüchliche Speicheranforderungen stellen.</li> </ul>                                                                                                    |  |
|                                                       | • Ermöglicht es, MS-DOS im Erweiterungsspeicher (HMA) aus-<br>zuführen.                                                                                                    |  |
|                                                       | <ul> <li>Ermöglicht EMM386 die Benutzung des Erweiterungs-<br/>speichers.</li> </ul>                                                                                                    |  |
|                                                       | • Ermöglicht in Verbindung mit EMM386.EXE die Nutzung des hohen Speicherbereichs (UMBs).                                                                                                    |  |
|                                                       |                                                                                                    |  |

Reihenfolge derDie Reihenfolge, in der Treiber in der Datei CONFIG.SYS geladenTreiberwerden, kann wichtig sein. Sie kann sich auf die rationelle Speicherbenutzung und auf den einwandfreien Betrieb der verschiedenen<br/>Programme auswirken.

Die folgenden Treiber sind (mit dem Kommando **DEVICE** oder **DEVICEHIGH**) in der unten genannten Reihenfolge in der Datei CONFIG.SYS zu laden:

1. HIMEM.SYS

Beispiel: DEVICE=C:\DOS\HIMEM:SYS /M:1

Die Option /M:1 legt das verwendete ROM-BIOS fest.

Der Treiber HIMEM.SYS sollte der erste Treiber sein, der in der CONFIG.SYS geladen wird.

2. EMM386.EXE

Beispiel: DEVICE=C:\DOS\EMM386.EXE RAM I=B000-B7FF I=C800-DFFF X=E000-E0FF I=E100-F5FF FRAME=D000

Das Kommando lädt (installiert) den MS-DOS-Speichermanager EMM386.EXE aus dem Katalog \DOS in den Arbeitsspeicher. Mit ihm werden der Erweiterungsspeicher und der hohe Speicherbereich verwaltet.

3. Alle Gerätetreiber, die den Erweiterungsspeicher benutzen.

| Parameter | RAM          | Dieser Parameter stellt ein EMS–Fenster zur Verfügung.                                                                                                    |
|-----------|--------------|----------------------------------------------------------------------------------------------------|
|           | FRAME        | Dieser Parameter gibt die Stelle im Spei-<br>cher an, an der das EMS–Fenster liegen<br>soll.                                                                                                    |
|           | I=B000-B7FF  | Dieser kByte-große Bereich ist normaler-<br>weise durch die SW-Videoveranstaltung<br>(Herkules) belegt. Wenn dieser Bereich<br>bei Ihrem PG/PC nicht belegt ist, kann er<br>als Arbeitsspeicher zusätzlich genutzt<br>werden. |
|           | I=C800-DFFF  | Wenn dieser Bereich nicht durch die Hard-<br>ware belegt ist, kann er als Arbeitsspeicher<br>zusätzlich genutzt werden.                                                                                                    |
|           | X=E000-EFFF  | Wenn dieser Speicherbereich durch Hard-<br>ware belegt ist, muß er ausgeblendet werden<br>(nicht für PG 740 und PG 760).                                                                                                    |
|           | I=E100-F5FF  | Der Bereich für das SETUP-Programm<br>kann mitgenutzt werden, da<br>EMM386.EXE den Protected Mode<br>aktiviert und SETUP in diesem Mode<br>(Betriebszustand) nicht ablauffähig ist<br>(nicht für PG 740 und PG 760).          |
|           | Erläuterung: | I = Include, X = Exclude                                                                                                    |

## 3.3 Festplattenzugriffe optimieren

#### DEVICEHIGH=C:\DOS\SMARTDRV.SYS 2048

Das Optimierungsprogramm **SMARTDRIVE** nutzt einen Teil des Erweiterungsspeichers zur Beschleunigung der Festplattenzugriffe. Das Kommando lädt SMARTDRV.SYS in den hohen Speicherbereich des Arbeitsspeichers oberhalb 640 kByte. Mit der Zahl 2048 ist die maximale Größe des Cache-Speichers auf 2048 kByte festgelegt. Es lassen sich Werte zwischen 128 kByte (8 MByte) eintragen.

# 4

# Hardware installieren

Dieses Kapitel richtet sich an Anwender, die ein PG betreiben wollen.

Es wird gezeigt, wie Sie die Geräte, die Sie unter STEP 5 nutzen können, anschließen.

## 4.1 Drucker anschließen

#### Druckerschnittstellen

Für den Parallelbetrieb eines Druckers benutzen Sie die Schnittstelle LPT 1 (PORT 1, Centronics, Printer), für den seriellen Betrieb die Schnittstelle für COM 1 bis COM 4.

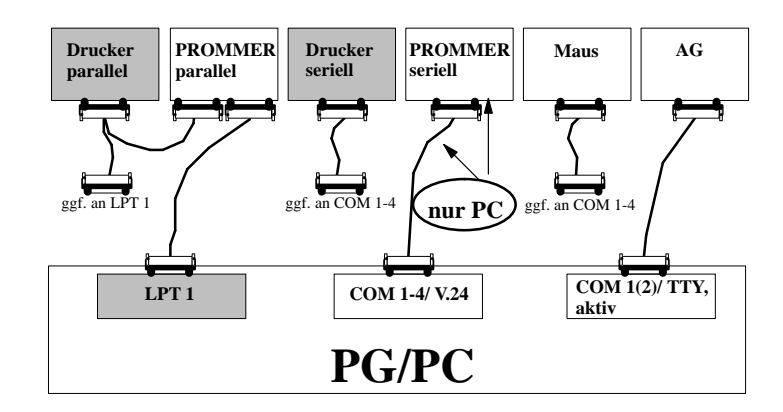

#### Welche Drucker unterstützt die Software?

Die Software unterstützt die Drucker (Standarddrucker) der Fa. Siemens AG und Drucker anderer Hersteller (Fremddrucker). Die Druckerparameter für Fremddrucker müssen Sie durch Laden der \*DR.INI oder mittels Druckerauswahlbox einstellen. Die Beschreibung hierzu finden Sie im Handbuch STEP 5 (siehe Kapitel 3, Dokumentation\Einstellungen\Druckerparameter einstellen).

### Hinweis

Die Geräte sollten Sie nur im ausgeschalteten Zustand miteinander über die Steckleitungen verbinden.

Verschrauben und verriegeln Sie unbedingt die Verbindungen der Steckleitungen, falls diese Verschraubungen oder Verriegelungsschienen besitzen. Sie verhindern dadurch Übertragungsfehler.

## 4.2 AG an das PG anschließen

AG-Schnittstelle Der Datenverkehr mit dem Automatisierungsgerät setzt eine aktive TTY-Schnittstelle (20 mA Linienstrom) des PGs voraus.

Ist die vorhandene COM 1-Schnittstelle eine V.24-Schnittstelle, so muß die AG-S5-Schnittstelle mittels eines S5-Konverters nachgebildet werden.

#### PG mit aktiver TTY-Schnittstelle COM 1

Das Automatisierungsgerät (AG) und das PG werden über eine Direktleitung (4), die mit dem PG geliefert wird, oder zwei Steckleitungen miteinander verbunden. Bei einer Abweichung der in Kapitel 4.4 beschriebenen Schnittstellenbelegung ist eine entsprechende Umsetzung notwendig.

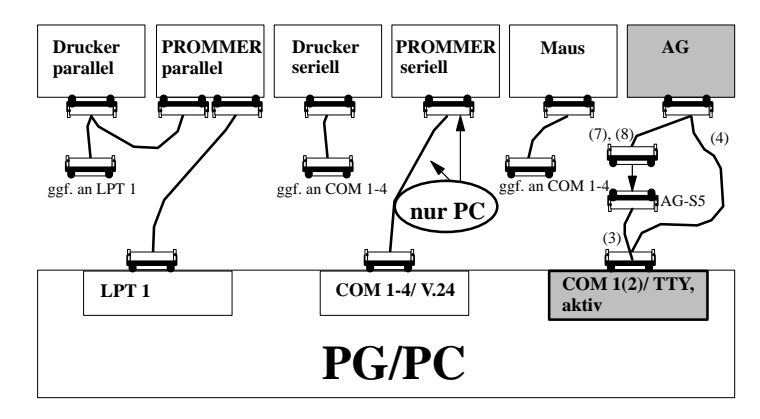

| PG mit aktiver<br>TTY-Schnittstelle<br>mit dem AG<br>verbinden | Das PG ist ausgeschaltet.                                                                                                    |  |
|----------------------------------------------------------------|----------------------------------------------------------------------------------------------------|--|
|                                                                | Verbindung PG - AG mit Steckleitung (4) direkt oder über (3), (7) oder (8):                                                                                                    |  |
|                                                                | Die Stecker der Steckleitung (3) mit der Bestell-Nr.<br>6ES5 731-6AG00 sind mit "PG 7xx COM 1"und "AG-S5" be-<br>schriftet.                                                         |  |
|                                                                | <ol> <li>Stecken Sie den Stecker mit der Beschriftung<br/>"PG 7xx COM 1" in die Schnittstelle "COM 1" des PGs.</li> </ol>                                                           |  |
|                                                                | <ol> <li>Stecken Sie das andere Ende der Steckleitung mit der Beschrif-<br/>tung "AG-S5" in das passende Ende der Steckleitung (7) oder<br/>(8), die zum AG führen soll.</li> </ol> |  |
|                                                                | Eine Verwechslung der Stecker dieser Steckleitung ist nicht möglich, da die Steckertypen unterschiedlich sind.                                                                      |  |
|                                                                | 3. Verbinden Sie das AG mit dem verbleibenden Stecker.<br>Steckverbindungen zur Sicherheit verschrauben oder verriegeln.                                                            |  |
| Steckleitungen für                                             | Steckleitung (3), Bestell-Nr. 6ES5 731-6AG00                                                                                                    |  |
| PG mit aktiver                                                 | Steckleitung (4), Bestell-Nr. 6ES5 734-2xxx0 <sup>1)</sup>                                                                                                    |  |
|                                                                | Steckleitung (7), Bestell-Nr. 6ES5 731-0xxx0 <sup>1)</sup>                                                                                                    |  |
|                                                                | Steckleitung (8), Bestell-Nr. 6ES5 731-1xxx0 <sup>1)</sup>                                                                                                    |  |
|                                                                | <sup>1)</sup> xxx ist der Längenschlüssel. Die Kabel sind in Längen von 1m bis 1000m<br>erhältlich. Den Längenschlüssel entnehmen Sie bitte dem Katalog ST 59 für                   |  |

Programmiergeräte.

### PG mit V.24-Schnittstelle

Bei einem PG mit einer V.24-Schnittstelle muß die Schnittstelle über einen V.24/TTY-Konverter (Köster-Box) in eine AG-S5-Schnittstelle umgewandelt werden. Das PG ist über eine direkte Steckleitung mit integriertem V.24/TTY-Konverter (6) oder über die Steckleitung (5) mit der Köster-Box verbunden. Je nach AG-Typ ist die Köster-Box mit der Steckleitung (7) oder (8) verbunden. Die Steckleitungen sind nicht im Lieferumfang enthalten.

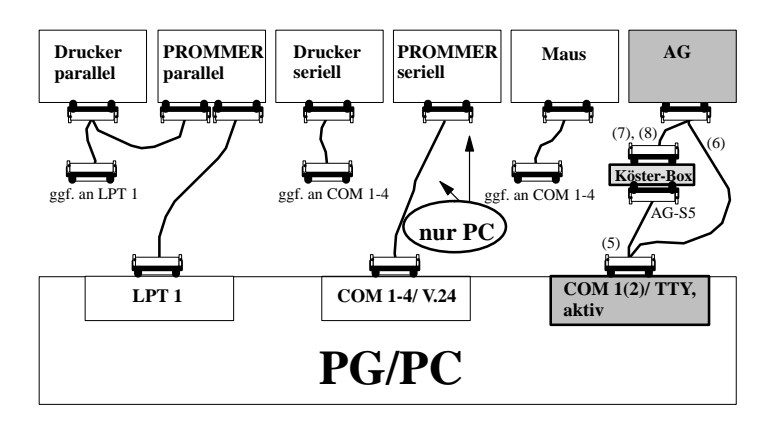

| PG mit<br>V.24-Schnittstelle<br>mit dem AG<br>verbinden | Das PG ist ausgeschaltet.                                                                                                    |
|---------------------------------------------------------|----------------------------------------------------------------------------------------------------|
|                                                         | Verbindung PG - AG mit Steckleitung (6) direkt oder über (5), (7) oder (8):                                                                                                    |
|                                                         | Der V.24/TTY-Konverter (Köster-Box) ist konfiguriert, wie Sie in<br>Kapitel 8, V.24/TTY-Konverter (Köster-Box), nachlesen können.                                                               |
|                                                         | <ol> <li>Stellen Sie mit der Steckleitung (5) die Verbindung mit der<br/>Schnittstelle COM 1 des PGs und der Schnittstelle der Köster-<br/>Box her.</li> </ol>                                  |
|                                                         | <ol> <li>Stecken Sie den Stecker der Steckleitung (7) oder (8) in die<br/>25polige Buchse der Köster-Box und verbinden Sie sie mit<br/>dem AG.</li> </ol>                                       |
|                                                         | 3. Verriegeln oder verschrauben Sie die Steckverbindungen.                                                                                                    |
| Steckleitungen für<br>PG mit<br>V.24-Schnittstelle      | Steckleitung (5), Bestell-Nr. Köster 224 22x <sup>2)</sup>                                                                                                    |
|                                                         | Steckleitung (5), Bestell-Nr. 6ES5 734-1BD20 (Länge 3,20m)                                                                                                    |
|                                                         | Steckleitung (5), Bestell-Nr. 6ES5 731-0xxx0 <sup>1)</sup>                                                                                                    |
|                                                         | Steckleitung (5), Bestell-Nr. 6ES5 731-1xxx0 <sup>1)</sup>                                                                                                    |
|                                                         | <ol> <li>xxx ist der Längenschlüssel. Die Kabel sind in Längen von 1m bis 1000m<br/>erhältlich. Den Längenschlüssel entnehmen Sie bitte dem Katalog ST 59 für<br/>Programmiergeräte.</li> </ol> |
|                                                         | <sup>2)</sup> x steht f ür den Steckertyp des Verbindungskabel PG-Köster-Box<br>(siehe Kapitel 8, Seite 8-2).                                                                                   |
## 4.3 EPROM-Programmiergerät anschließen

|                                       | In den PGs ist eine EPROM-Programmierschnittstelle eingebaut.<br>Falls Sie einen PC als PG benutzen, können Sie ein externes EPROM<br>Programmier-Gerät anschließen. Für den Anschluß an die parallele<br>oder die serielle Schnittstelle stehen unterschiedliche Geräte zur<br>Verfügung.<br>Das Gerät, das an der parallelen Schnittstelle angeschlossen wird,<br>wird unter dem Namen <b>"Externer Prommer"</b> vertrieben, das<br>Gerät zum Anschluß an die serielle COM-Schnittstelle als<br><b>"Prommer"</b> . |
|---------------------------------------|----------------------------------------------------------------------------------------------------|
| Paralleler Prommer                    | Schnittstelle: LPT 1                                                                                                    |
|                                       | Die Steckleitung für die parallele Verbindung wird mit dem "Exter-<br>nen Prommer" mitgeliefert. Der "Externe Prommer" besitzt einen<br>Anschluß, der die parallele Schnittstelle für einen parallelen Drucker<br>weiterreicht.                                                                                                    |
| Serieller Prommer                     | Schnittstelle: COM 2 oder andere COM-Schnittstelle                                                                                                    |
| (Anschluß nur bei<br>PCs möglich)     | Zum Betrieb des PCs muß der Prommer nicht angeschlossen sein.<br>Zum Lieferumfang des Prommers gehört eine Betriebsanleitung,<br>in der Sie sich zuvor über die Inbetriebnahme des Prommers<br>informieren sollten.                                                                                                    |
| Andere<br>COM-Schnittstelle<br>wählen | Die Einstellung einer anderen COM–Schnittstelle (Defaultwert ist<br>COM 2) erfolgt über das Programm <b>S5DRV.EXE</b> (s. Kapitel 2.3)                                                                                                    |

Treiber ladenIm Lieferzustand der STEP 5-Software für den PC wird der Treiber<br/>für den "Externen Prommer" geladen. Wenn Sie diese Einstellung<br/>ändern wollen, starten Sie das Programm:

#### LW:\STEP5\S5\_ST\S5DRV.EXE

Sie wählen im Untermenü "Prommer" den Treiber, der beim Start von STEP 5 geladen werden soll:

- Interne Programmierschnittstelle (nur bei PG 7xx).
- Paralleler "Externer Prommer" an LPT-Schnittstelle.
- Serieller externer "Prommer" an COM-Schnittstelle (nur bei PCs).

#### Verbindung PG-Prommer

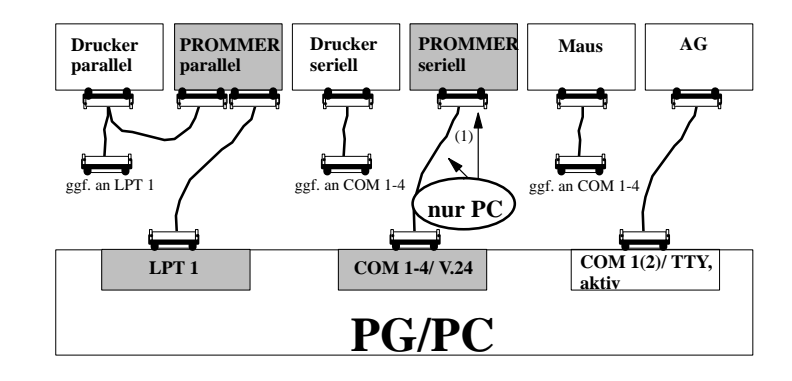

Das PG und der Prommer sind ausgeschaltet.

1. <u>Paralleler Prommer.</u> Verbinden Sie mit der mitgelieferten LPT-Steckleitung die Schnittstelle "LPT 1" am PG mit der Schnittstelle "PC" am Externen Prommer und schließen Sie ggf. Ihren parallelen Drucker an die Schnittstelle "Printer" des Externen Prommers an.

Serieller Prommer. Stecken Sie den Stecker mit der Beschriftung "V.24" der Steckleitung in die Schnittstelle "COM" des PCs und den 25poligen Stecker mit der Beschriftung "PROMMER" in die Buchse des Prommers auf dessen Rückseite.

Die Steckleitung (1) verbindet das PG mit dem Prommer (25polig).

2. Verschrauben oder verriegeln Sie die Steckverbindungen, falls dies möglich ist.

### 4.4 Übersicht Steckleitungen zum AG, Partner-PG, Prommer

| Steck-<br>leitungs-<br>nummern                                                                                                    | Bestellnummer                                                                                                    | Verbind<br>von (Stecker an                                                         | lung<br>n PG) nach                                            |
|----------------------------------------------------------------------------------------------------|----------------------------------------------------------------------------------------------------|------------------------------------------------------------------------------------|---------------------------------------------------------------|
| 1                                                                                                    | 6ES5 733-4xxx0 <sup>1)</sup><br>6ES5 733-5xxx0 <sup>1)</sup><br>6ES5 733-6xxx0 <sup>1)</sup><br>6ES5 733-7xxx0 <sup>1)</sup> | PC COM 2<br>25polig, Stifte<br>25polig, Buchse<br>9polig, Stifte<br>9polig, Buchse | PROMMER                                                       |
| 3                                                                                                    | 6ES5 731-6AG00                                                                                                    | PG COM 1 (PG 7xx:<br>25polig, Stifte)                                              | Steckleitung 7 oder 8<br>(AG)<br>Steckleitung 10 (Partner-PG) |
| 4                                                                                                    | 6ES5 734-2xxx0 1)                                                                                                    | PG COM 1, 2 25polig, Buchse                                                        | AG 15polig, Buchse                                            |
| 5                                                                                                    | Köster 224 22x                                                                                                    | PC COM 1, 2                                                                        | Köster-Box                                                    |
| 6                                                                                                    | 6ES5 734-1BD20                                                                                                    | PG COM 1, 2 25polig, Buchse                                                        | AG 15polig, Buchse                                            |
| 7                                                                                                    | 6ES5 731-0xxx0 1)                                                                                                    | Steckleitung 3 oder Köster-Box                                                     | AG 25polig, Stifte                                            |
| 8                                                                                                    | 6ES5 731-1xxx0 <sup>1)</sup>                                                                                                 | Steckleitung 3 oder Köster-Box                                                     | AG 15polig, Buchse                                            |
| 10                                                                                                    | 6ES5 733-2xxx0 1)                                                                                                    | Steckleitung 3 oder Köster-Box                                                     | Partner-PG COM 1                                              |
| <sup>1)</sup> xxx ist der Längenschlüssel. Die Kabel sind in Längen bis 1m bis 1000m erhältlich. Den Längenschlüssel entnehmen Sie bitte dem Katalog ST 59 für Programmiergeräte. Für den Prommerbetrieb ist eine max. Kabellänge von 3m zugelassen. |                                                                                                    |                                                                                    |                                                               |

PG mit dem

Prommer

verbinden

#### Steckerbelegung der aktiven TTY-Schnittstelle

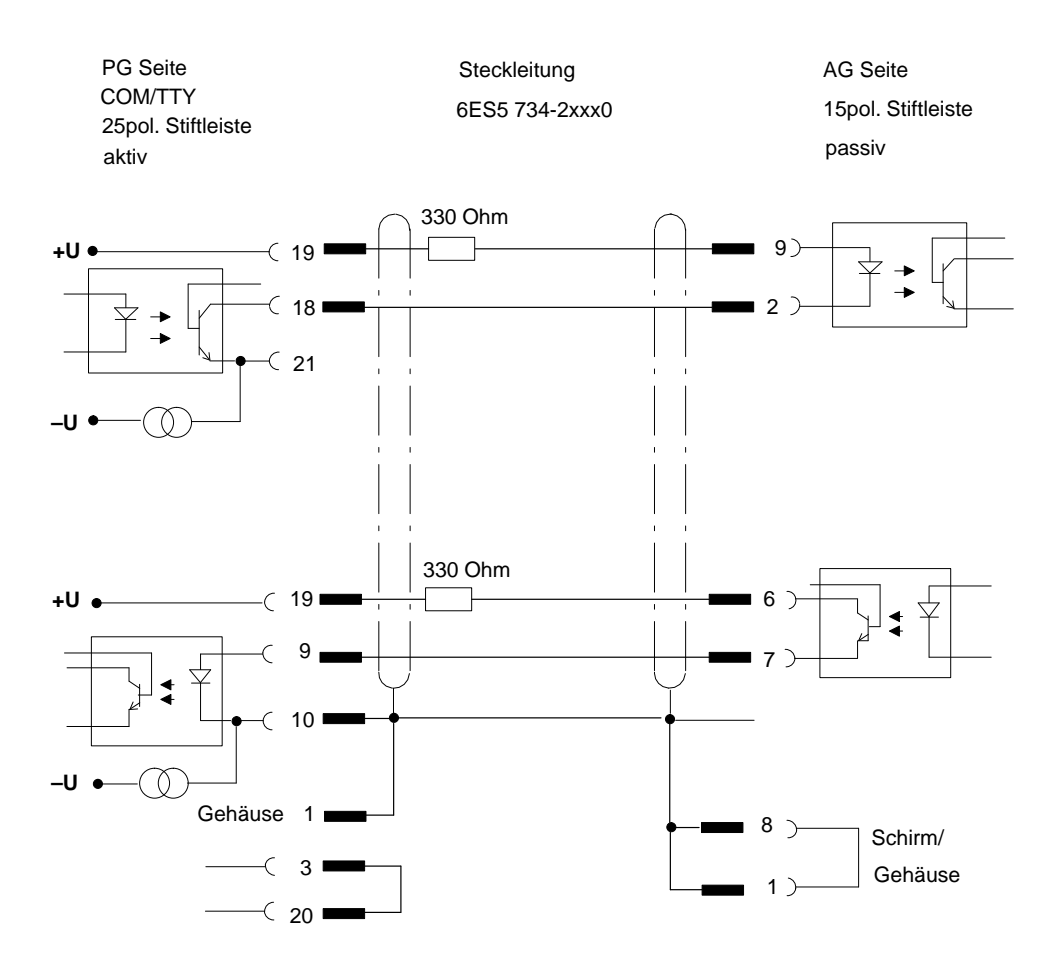

## 5

## PCP/M-Dateien unter MS-DOS bearbeiten

STEP 5-Anwenderprogramme und -Dateien, die Sie unter S5-DOS (PCP/M) erstellt haben, können Sie auch mit Ihrem PG/PC unter dem Betriebssystem MS-DOS bearbeiten. Um von DOS aus auf einen Datenträger zugreifen zu können, der unter S5-DOS formatiert wurde und verwaltet wird und zum Kopieren von Dateien auf den DOS-Datenträger stehen einige Kommandos, die P-Tools, zur Verfügung.

### 5.1 Leistung der P-Tools

Mit den P-Tools können Sie unter MS-DOS auf PCP/M-Medien zugreifen.

PCP/M-Medien sind unter S5-DOS (PCP/M) formatierte (verwaltete) Festplatten-Partitionen oder Disketten. Damit sind Sie in der Lage

- unter S5-DOS (PCP/M) erstellte STEP 5-Anwender-Programme/-Daten, mit MS-DOS oder,
- unter MS-DOS erstellte STEP 5-Anwender-Programme/Daten, mit S5-DOS

weiterzubearbeiten. Ein Emulator ermöglicht es, das S5-DOS-Basispaket mit STEP 5-Applikationen unter MS-DOS ablaufen zu lassen (siehe Handbuch zu STEP 5).

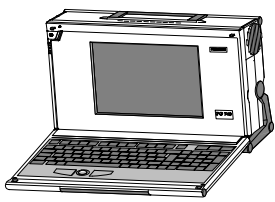

Programmiergerät mit MS-DOS

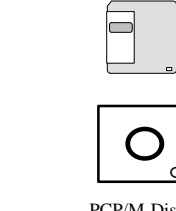

PCP/M-Diskette

Im einzelnen sind folgende P-Tools verfügbar:

| PCOPY   | kopiert Dateien von oder nach PCP/M-Medien   |
|---------|----------------------------------------------|
| PDEL    | löscht Dateien auf PCP/M-Medien              |
| PDIR    | Inhaltsverzeichnis von PCP/M-Medien ausgeben |
| PFORMAT | formatieren von Disketten für PCP/M          |
| PSET    | ändern von Datei-Attributen auf PCP/M-Medien |
| РТҮРЕ   | Inhalt PCP/M-Datei anzeigen                  |

Alternative Wenn Ihr PG, das Sie unter S5-DOS (PCP/M) betreiben, eine ARCNET-Schnittstelle und das Programm FTARC besitzt, dann können Sie es mit der ARCNET-Hardware direkt mit dem PG verbinden, das Sie unter MS-DOS betreiben und mit dem Programm FTARC (siehe Kapitel 6) Dateien übertragen.

## 5.2 Anwendung der P-Tools

|                                | Die P-Tools befinden sich im Verzeichnis LW:\STEP5\S5_ST und<br>werden von der MS-DOS-Betriebssystemebene aus gestartet.                                                                                                    |
|--------------------------------|----------------------------------------------------------------------------------------------------|
| S5-Datei von<br>S5-DOS (PCP/M) | Wir gehen davon aus, daß die Programme auf Diskette vorliegen und gehen in folgenden Schritten vor:                                                                                                    |
| nach MS-DOS<br>kopieren        | <ol> <li>Diskette mit oder f ür S5-DOS (PCP/M)-Dateien in Laufwerk,<br/>z.B. A, stecken.</li> </ol>                                                                                                    |
|                                | <ol> <li>Kommando und Parameter am PG/PC mit Tastatur eingeben,<br/>z.B. kopieren einer S5-Datei mit Namen BEISPIEL von<br/>Diskette = User 0 auf Festplatte in den Katalog \STEP 5:</li> </ol>                                                                                |
|                                | PCOPY 0A:BEISPIEL.CMD C:\STEP 5                                                                                                    |
|                                | 3. <b>Eingabetaste</b> drücken. Die Datei wird von Diskette auf Fest-<br>platte kopiert.                                                                                                    |
| Help-Funktion                  | Die PCP/M- und MS-DOS-Dateikonventionen sollten Sie kennen.<br>Sie können sich zusätzlich mit Hilfe der Help-Funktion die Syn-<br>tax erklären lassen. Geben Sie dazu "Programmname" ein<br>(z.B. <b>PCOPY</b> ). Es erscheint danach der entsprechende Text am<br>Bildschirm. |
|                                | Die eckigen Klammern innerhalb der Aufrufe geben Sie bitte nicht<br>ein, sie kennzeichnen nur optionelle Parameter. Beachten Sie auch<br>die Leerzeichen, die Sie eingeben müssen.                                                                                             |
|                                | Beim Kopieren von Daten von PCP/M-Medien auf MS-DOS-Medien<br>und umgekehrt, darf keines der bei MS-DOS häufig verwendeten<br><b>Disk Cache Programme</b> im Einsatz sein. Dies führt zu Fehlern, zeit-<br>weise sogar zu Datenverlusten.                                      |

## 5.3 Syntax der Kommandos

| РСОРУ                   | Kopiert                                                | Dateien von oder nach PCP/M-Medien                               |  |  |
|-------------------------|--------------------------------------------------------|------------------------------------------------------------------|--|--|
|                         | Kopiert w                                              | ird immer von Quelle nach Ziel.                                  |  |  |
|                         | PCOPY                                                  | nLW:[Name][.Erw] LW:[Pfad][Datei] [-Q]                           |  |  |
|                         | oder                                                   |                                                                  |  |  |
|                         | PCOPY                                                  | LW:[Pfad][Datei] nLW:[Name][.Erw] [-Q]                           |  |  |
|                         | n:                                                     | User-Bereich, 0 bis 15                                           |  |  |
|                         | LW:                                                    | Laufwerk, z.B. A:, B: für Disketten und C: für Festplatte.       |  |  |
|                         | Name:                                                  | Dateiname, gemäß PCP/M-Konventionen.                             |  |  |
|                         | Erw:                                                   | Dateierweiterung, gemäß PCP/M-Konventionen.                      |  |  |
|                         | Pfad:                                                  | Pfadangaben, gemäß MS-DOS-Konventionen.                          |  |  |
|                         | Datei:                                                 | Dateiname, gemäß MS-DOS-Konventionen.                            |  |  |
|                         | Q:                                                     | Zusätzlicher Parameter für eine Abfrage, falls Datei bereits     |  |  |
|                         |                                                        | existiert.                                                       |  |  |
|                         | Beispiel:                                              |                                                                  |  |  |
|                         | PCOPY 0                                                | A:TEST@@ST.S5D C:\S5_DATEN\DEFAULT                               |  |  |
|                         | Dieses Beispiel kopiert die Datei TEST@@ST.S5D von der |                                                                  |  |  |
|                         |                                                        | PCP/M-Diskette in Laufwerk A auf die Festplatte, Laufwerk C, in  |  |  |
|                         |                                                        | den MS-DOS Katalog C:\S5_DATEM\DEFAULT.                          |  |  |
|                         | Hinweis:                                               |                                                                  |  |  |
|                         | CTRL C I                                               | pricht den Kopiervorgang ab, die Zieldatei wird gelöscht.        |  |  |
| PDEL                    | Löscht I                                               | Dateien auf PCP/M-Medien                                         |  |  |
|                         | PDEL [n                                                | ]LW:[Name][.Erw] [-Q]                                            |  |  |
|                         | n:                                                     | User-Bereich, 0 bis 15 oder * für alle User-Bereiche.            |  |  |
|                         | LW:                                                    | Laufwerk, z.B. A:, B: für Disketten und C: für Festplatte.       |  |  |
|                         | Name:                                                  | Dateiname, gemäß PCP/M-Konventionen.                             |  |  |
|                         | Erw:                                                   | Dateierweiterung, gemäß PCP/M-Konventionen.                      |  |  |
|                         | Q:                                                     | Zusätzlicher Parameter für die Abfrage, ob gelöscht werden soll. |  |  |
| PDIR                    | Zeigt da                                               | s Inhaltsverzeichnis von PCP/M-Medien an                         |  |  |
| PDIR [n]LW:[Name][.Erw] |                                                        | [LW:[Name][.Erw]                                                 |  |  |
|                         | n:                                                     | User-Bereich, 0 bis 15 oder * für alle User-Bereiche.            |  |  |
|                         | LW:                                                    | Laufwerk, z.B. A:, B: für Disketten und C: für Festplatte.       |  |  |
|                         | Name:                                                  | Dateiname, gemäß PCP/M-Konventionen.                             |  |  |
|                         | Erw:                                                   | Dateierweiterung, gemäß PCP/M-Konventionen.                      |  |  |

| PFORMAT | Formatiert Disketten für PCP/M (DD-Disketten) |                                                                              |
|---------|-----------------------------------------------|------------------------------------------------------------------------------|
|         | PFORM                                         | AT LW: [-4][-V]                                                              |
|         | LW:                                           | A: oder B:                                                                   |
|         | -4:                                           | Zusätzlicher Parameter für das PG 675, damit werden Disketten                |
|         |                                               | im 40 Spur-Format erzeugt.                                                   |
|         | -V:                                           | Zusätzlicher Parameter zum überprüfen der Diskette.                          |
| PSET    | Ändert Datei-Attribute auf PCP/M-Medien       |                                                                              |
|         | PSET [n                                       | ]LW:[Name][.Erw][-RO][-RW][-SYS][-DIR]                                       |
|         | n:                                            | User-Bereich, 0 bis 15 oder * für alle User-Bereiche.                        |
|         | LW:                                           | Laufwerk, z.B. A:, B: für Disketten und C: für Festplatte.                   |
|         | Name:                                         | Dateiname, gemäß PCP/M-Konventionen.                                         |
|         | Erw:                                          | Dateierweiterung, gemäß PCP/M-Konventionen.                                  |
|         | RW:                                           | Read/Write-Attribut soll gesetzt werden.                                     |
|         | RO:                                           | Read only-Attribut soll gesetzt werden.                                      |
|         | SYS:                                          | SYS-Attribut soll gesetzt werden.                                            |
|         | DIR:                                          | DIR-Attribut soll gesetzt werden.                                            |
|         | Anmerku                                       | ng:Die Attribute -RO und -RW bzwSYS und -DIR schließen sich gegenseitig aus. |
| РТҮРЕ   | Zeigt de                                      | n Inhalt einer PCP/M-Datei an                                                |
|         | PTYPE [n]LW:[Name][.Erw][-H]                  |                                                                              |
|         | n:                                            | User-Bereich, 0 bis 15 oder * für alle User-Bereiche.                        |
|         | LW:                                           | Laufwerk, z.B. A:, B: für Disketten und C: für Festplatte.                   |
|         | Name:                                         | Dateiname, gemäß PCP/M-Konventionen.                                         |
|         | Erw:                                          | Dateierweiterung, gemäß PCP/M-Konventionen.                                  |
|         | H:                                            | Zusätzlicher Parameter für die Ausgabe im Hexa-Mode.                         |

# 6

## Dateitransfer

Dieses Kapitel richtet sich an Anwender, die einen PC als PG benutzen wollen.

Sie finden hier Information zur Konfiguration verschiedener Netzwerke und zu Software, die den Datenaustausch zwischen PGs ermöglichen.

Benutzer von Siemens-PGs finden die entsprechende Information im Hardware-Handbuch zum PG.

Das Programm FTARC, das im Kapitel 6.2 beschrieben ist, können Sie nur nutzen, wenn Ihr PG eine ARCNET-Anschaltung besitzt.

### 6.1 Netzwerkkonfigurationen und Hardware-Erweiterungen

Das Betriebssystem MS-DOS auf Ihrem Programmiergerät ist so eingerichtet, daß es den Anforderungen Ihrer Liefersoftware optimal entspricht. Das bedeutet vor allem, daß die vorhandenen Speicherressourcen optimal genutzt werden.

Die Optimierung der Speicherressourcen wird durch eine spezielle Parametrierung (EMM386.EXE) erreicht. Sie ist für den Hardwareausbau des Standard-Programmiergeräts ausgelegt und könnte beispielsweise so aussehen:

|                          |              | Extended Memory |         |                            |
|--------------------------|--------------|-----------------|---------|----------------------------|
|                          |              | MS-DOS-System   |         | High Memory Area HMA       |
|                          |              |                 |         | zusätzlicher Speicher      |
|                          | FFFF         | ROM-BIOS        |         | 1.MByte                    |
|                          | FOOD         | SETUP           |         | zusätzlicher Speicher      |
|                          | EFFF<br>E100 | H1-BUS          |         |                            |
| EUUU                     | E0FF         | ARCNET          |         | Hardware - Erweiterungen   |
| T<br>i PG 740 und PG 760 | DFFF<br>D000 | L2-Bus          |         | oder zusätzlicher Speicher |
| cht für HW zugelassen !  | CFFF         | ADAPTEC         |         |                            |
| <b>▼</b><br>EFFF         | C000         |                 |         | zusätzlicher Speicher      |
|                          | C800         | VGA-BIOS        |         | Video-Bereich              |
|                          | C000         | Video-RAM       | Text    |                            |
|                          | B800<br>B7FF |                 |         | zusätzlicher Speicher      |
|                          | A 000        | Video-RAM       | Graphik | Video-Bereich              |
|                          | 9FFF         |                 |         |                            |
|                          |              |                 |         | 640 kbyte                  |
|                          |              |                 |         | konventioneller            |
|                          |              |                 |         | Arbeitsspeicher            |
|                          |              |                 |         | -                          |
|                          |              | MS-DOS-System   |         |                            |
|                          |              | DOS-Data-Area   |         |                            |
|                          |              | BIOS-Data-Area  |         |                            |
|                          |              | Int. Vector     |         |                            |

|                                       | Die genaue Speicherbelegung können Si<br>bung zu Ihrem PG entnehmen (z.B. Progra<br>buch).                                                                                     | e der Hardware-Beschrei-<br>mmiergerät PG 740-Hand-                                                            |
|---------------------------------------|----------------------------------------------------------------------------------------------------|----------------------------------------------------------------------------------------------------|
| Speicher-<br>adressierung             | Normalerweise steht der Speicherbereich<br>(Upper Memory) für Hardware-Erweiter<br>Ihrem Programmiergerät ist dieser Bere<br>rung des EMM386.EXE als Arbeitsspeich<br>gemacht. | von 640 kbyte bis 1Mbyte<br>ungen zur Verfügung. Auf<br>ich durch die Parametrie-<br>her für STEP 5 zugänglich |
|                                       | Wenn Sie zusätzliche Hardware in das Pr<br>müssen Sie den Adreßbereich, den diese<br>cherbereich belegt, wieder freischalten. I<br>CONFIG.SYS ändern.                          | ogrammiergerät einbauen,<br>Hardware im hohen Spei-<br>Dazu müssen Sie die Datei                               |
|                                       | Bitte beachten Sie die Hinweise zu A<br>CONFIG.SYS im Kapitel 5.1. (Handbuch                                                                                                   | Anderungen in der Datei<br>n zu STEP 5)                                                                        |
|                                       | Der EMM386.EXE bietet 2 optionelle<br>Include) für das Verwalten des hohen Sp<br>Informationen dazu erhalten Sie über I<br>EMM386.EXE).                                        | Parameter (Exclude und<br>eicherbereichs an. Nähere<br>hre ONLINE Hilfe (Help                                  |
|                                       | Anhand einiger Konfigurationszeilen mö<br>Parametrierung des EMM386.EXE erläu<br>Seite 6–2).                                                                                   | chten wir Ihnen die<br>tern (siehe Bild                                                                        |
| Konfigurations-<br>zeile für SINEC L2 | Wenn Sie eine L2-Anschaltung im Standa<br>stecken, dann müssen Sie die Konfigurati<br>EMM386.EXE in der CONFIG.SYS wie                                                         | ard-Adreßbereich D000<br>ionszeile für<br>folgt anpassen:                                                      |
|                                       | Beispiel:                                                                                                    |                                                                                                    |
|                                       | DEVICE = EMM386.EXE RAM FRAME=E000                                                                                                    | I=B000-B7FF I=C800-CFFF<br>X=D000-DFFF I=E000-E0FF                                                             |

I=E100-F5FF

| Konfigurations-<br>zeile für SINEC H1                 | Wenn Sie eine H1-Anschaltung im Standard-Adreßbereich E000<br>stecken (nicht bei PG 740 und PG 720 !), dann müssen Sie die Kon-<br>figurationszeile für EMM386.EXE in Ihrer CONFIG.SYS wie folgt<br>anpassen: |                                                                                                    |
|-------------------------------------------------------|----------------------------------------------------------------------------------------------------|----------------------------------------------------------------------------------------------------|
|                                                       | Deispiei.                                                                                                    |                                                                                                    |
|                                                       | DEVICE = EMM386.EXE RAM FRAME=D000                                                                                                    | I=B000-B7FF I=C800-CFFF<br>I=D000-DFFF X=E000-EFFF<br>I=F000-F5FF                                               |
|                                                       | Der Adreßbereich für die H1-Anschaltu<br>dem der internen ARCNET-Anschaltung.<br>Knotennummer im SETUP auf 0 setzen<br>den die interne ARCNET-Anschaltung be                                                  | ng überschneidet sich mit<br>Sie müssen die ARCNET-<br>, damit der Adreßbereich,<br>elegt, freigeschaltet wird. |
|                                                       | Hinweis                                                                                                    |                                                                                                    |
|                                                       | Beim PG 740 und PG 760 ist z.B. der Ad<br>Anschaltungen nicht zugelassen. Dort ste<br>D000 dafür zur Verfügung.                                                                                               | dreßbereich E000 für<br>eht nur der Adreßbereich                                                                |
| Konfigurations-<br>zeile für H1 und<br>L2-Anschaltung | Wenn Sie eine H1- und L2-Anschaltung<br>nur eine möglich!) in deren Standard-Ac<br>dann müssen Sie die Konfigurationszeile<br>Ihrer CONFIG.SYS wie folgt anpassen:                                            | (bei PG 740 und PG 760<br>lreßbereich stecken,<br>für EMM386.EXE in                                             |
|                                                       | Beispiel:                                                                                                    |                                                                                                    |
|                                                       | DEVICE = EMM386.EXE RAM FRAME=F000                                                                                                    | I=B000-B7FF I=C800-CFFF<br>X=D000-DFFF X=E000-EFFF<br>I=F000-F5FF                                               |
|                                                       | Auch hierbei müssen Sie die interne AR<br>Setzen des ARCNET-Knotens "0" absch<br>tion stehen Ihnen 128 kbyte Arbeitsspeich                                                                                    | CNET-Anschaltung durch alten. In dieser Konfigura-<br>ner weniger zur Verfügung.                                |
| Graphikspeicher                                       | Sie können diese Einschränkung de<br>bestimmten Voraussetzungen ausgleicher<br>cher als Arbeitsspeicher nutzbar machen.                                                                                       | s Arbeitsspeichers unter<br>a, indem Sie den Videospei-<br>Dieser 64 kbyte große Be-                            |

|                         | reich wird ausschließlich von Gr<br>im Adreßraum A000-AFFF (siel                                                                                                    | aphikprogrammen genutzt und liegt<br>he Bild Seite 6-2).                                                                                                    |  |  |  |
|-------------------------|----------------------------------------------------------------------------------------------------|----------------------------------------------------------------------------------------------------|--|--|--|
|                         | Sie dürfen den Adreßraum nur b<br>gramme im Graphikmode ablau                                                                                                    | Sie dürfen den Adreßraum nur benutzen, wenn Sie keine Pro-<br>gramme im Graphikmode ablaufen lassen.                                                                         |  |  |  |
|                         | Erreichen können Sie diesen Spe<br>tionszeile:                                                                                                    | eicher durch folgende Konfigura-                                                                                                    |  |  |  |
|                         | Beispiel:<br>DEVICE = EMM386.EXE NOEMS                                                                                                    | I=A000-AFFF I=B000-B7FF<br>I=C800-CFFF X=D000-EFFF<br>I=F000-F5FF                                                                                                    |  |  |  |
| MSNET/PGNET             | Anwender von MSNET oder PC<br>Netzsoftware so ändern, daß mö<br>hohen Speicher ablaufen. Fügen<br>für die Netztreiber das Komman<br>Damit steht Ihnen mehr Arbeitse<br>Speicher zur Verfügung. | GNET können den Ladebatch ihrer<br>glichst viele Netzwerktreiber im<br>Sie dazu vor jedem Ladebefehl<br>do <b>LOADHIGH</b> ( <b>LH</b> ) ein.<br>speicher im konventionellen |  |  |  |
| CP 141<br>konfigurieren | Die ETHERNET-Adresse wird n<br>STARTCP eingetragen, sondern<br>gramm ECONFIG.EXE.                                                                                                    | nicht mehr in die Batchdatei<br>über das Konfigurationspro-                                                                                                    |  |  |  |
|                         | Wechseln Sie dazu in das Verzei<br>Kommando:<br>c:\>cd SINEC\BIN                                                                                                    | chnis C:\SINEC\BIN mit dem                                                                                                    |  |  |  |
|                         | Starten Sie das Programm ECO<br>ECONFIG                                                                                                    | NFIG mit dem Kommando:                                                                                                    |  |  |  |
|                         | Mit dem Programm ECONFIG<br>EPORTSCI.EXE parametrieren                                                                                                    | können Sie den Treiber<br>(Knotennummer eingeben usw.).                                                                                                    |  |  |  |

#### Hinweis

Beim PG 740/PG 760 muß zusätzlich in der CONFIG.SYS die **DEVICE**-Anweisung mit D = 128 ergänzt werden!

## 6.2 FTARC für Dateitransfer über ARCNET

|                       | Dieser Abschnitt wendet sich an Anwender, deren PG eine<br>ARCNET-Anschaltung besitzt und die das Programm FTARC noch<br>von dem früheren Betriebssystem S5-DOS/ST haben.                                                                                                    |
|-----------------------|----------------------------------------------------------------------------------------------------|
| Funktion von<br>FTARC | Das Programm FTARC dient zur Übertragung von Dateien zwischen<br>zwei Rechnern, die über die ARCNET-Schnittstelle mit einem Licht-<br>wellenleiter direkt miteinander verbunden sind (Punkt-zu-Punkt-<br>Verbindung).                                                                         |
|                       | FTARC-Versionen standen in der Vergangenheit auf den Betriebssy-<br>stemen S5-DOS (PCP/M), S5-DOS/ST (MS-DOS) und S5-DOS/MT<br>(FlexOS) zur Verfügung. So können Sie mit Ihrem Rechner auch Ver-<br>bindung zu PGs aufnehmen, die unter S5-DOS, S5-DOS/ST oder<br>S5-DOS/MT betrieben werden. |
| Installation          | • Hardwarevoraussetzungen:                                                                                                    |
|                       | An beiden Rechnern muß ein geeigneter ARCNET-Anschluß vorhanden sein.                                                                                                    |
|                       | • Verbindungsleitungen:                                                                                                    |
|                       | FTARC ist für eine reine Punkt-zu-Punkt-Kopplung ausgelegt.<br>Verbinden Sie beide Rechner über einen geeigneten Licht-<br>wellenleiter.                                                                                                    |
|                       | • ARCNET-Knotennummer:                                                                                                    |
|                       | Die Einstellung der ARCNET-Knotennummer erfolgt bei älteren<br>Anschaltungen über DIP-Schalter auf der Baugruppe, bei Pro-<br>grammiergeräten PG 7xx mit integrierter ARCNET-Anschaltung<br>über SETUP. (ARCNET Node No: 1-255, 0 = Not Installed)                                            |

| Softwarevoraussetzungen: |
|--------------------------|
|                          |

- Im Rechner darf keine ARCNET-Netzsoftware installiert sein.
- Für FTARC unter MS-DOS muß der Gerätetreiber ANSI.SYS installiert sein (Eintrag "device=[lw:] [pfad] ansi. sys" in Datei CONFIG.SYS).
- WINDOWS SMARTDRV darf nicht installiert sein.

Zum Start von FTARC benötigen Sie, abhängig vom Betriebssystem, eine der folgenden Programmdateien:

| • | FTARC.EXE             | unter MS-DOS |
|---|-----------------------|--------------|
| • | FTARC.286 und ARC.DRV | unter FlexOS |
| • | FTARC.COM             | unter PCP/M  |

#### **Programm starten** Starten Sie FTARC auf beiden Rechnern durch

- Eingabe des Kommandos FTARC auf Kommandoebene oder
- durch Doppelklick auf die Programmdatei **FTARC.EXE** unter Windows.

Auf dem Bildschirm erscheint das Grundmenü von FTARC (siehe Seite 6-10).

Das Programm darf nur am lokalen Rechner bedient werden, das Partnerprogramm (am fernen Rechner) läuft unbedient.

Solange FTARC auf dem Partnerrechner nicht gestartet ist, zeigt die unterste Zeile des Grundmenüs den Status "keine Verbindung an. Sobald Sie FTARC auf dem Partnerrechner starten, wird die Verbindung zwischen den Rechnern aufgebaut. Bei erfolgreichem Verbindungsaufbau zeigt FTARC an beiden Rechnern den Status "Verbunden" an und ermittelt für den lokalen und den fernen Verbindungspartner den Rechnertyp, die eingestellte ARCNET-Knotennummer, das Betriebssystem und den Pfad (Userbereich unter PCP/M), unter dem FTARC gestartet wurde. Diese Information wird im unteren Teil der Grundmenüs angezeigt.

Wenn der Status "Verbunden" nicht angezeigt wird, obwohl FTARC an beiden Rechnern gestartet ist, oder wenn beim Start eine Fehlermeldung erscheint, überprüfen Sie die Installation.

#### **Zusatzparameter** Beim Start von FTARC können Sie wahlweise Zusatzparameter angeben (ab FTARC V1.4):

#### ftarc [-tim=<sek>] [-v]

| -tim= <sek></sek> | Überwachungszeit in Sekunden (Voreinstellung = 30 sek).<br>Der Parameter muß an beiden Rechnern gleich angegeben<br>sein.                                                                                                    |
|-------------------|----------------------------------------------------------------------------------------------------|
| -v                | Verify-Funktion einschalten (Prüfsumme bilden). Für<br>Quelle und Ziel wird eine Prüfinformation für die<br>Übertragungsstrecke zwischen den beiden Rechnern<br>gebildet. Bei negativem Vergleich wird eine<br>Fehlerinformation in die Fehlerdatei eingetragen.<br>Der Parameter muß an beiden Rechnern angegeben sein. |
| -9                | Hilfe-Menü                                                                                                    |
| -h                | Hilfe-Menü                                                                                                    |

Bedienhinweise:

- Funktionen lösen Sie durch Drücken der angezeigten Funktionstasten aus.
- In beschreibbaren Feldern können Sie mit der **DEL**-Taste korrigieren.
- Zum Wechseln zwischen Feldern verwenden Sie Tabulator- und Cursorsteuerzeichen.

• Zum Umschalten von Toggles (j/n) geben Sie entweder den entsprechenden Buchstaben oder die Leertaste ein.

Bei der Wahl von F1 im Menü "Übertragung" werden nur Dateien übertragen. Wollen Sie zusätzlich alle gewählten Verzeichnisse samt deren Inhalt übertragen, wählen Sie die Tastenkombination ALT + F1.

#### Hinweis

FTARC unterstützt die Übertragung von Dateien und kompletten Verzeichnisstrukturen. Zu diesen Dateien gehören auch, Dateien mit dem Attribut SYSTEM und HIDDEN.

#### Grundmenü

FTARC ist einsatzbereit, wenn das Grundmenü den Status "Verbunden" anzeigt (in der untersten Zeile).

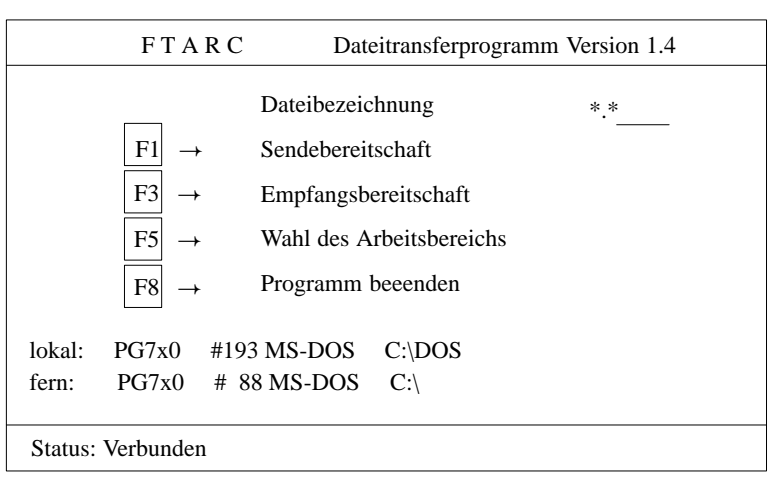

Lassen Sie den fernen Partnerrechner unbedient und führen Sie die gewünschten Bedienschritte am lokalen Rechner aus.

| Dateibezeichnung<br>(Filter für<br>Dateinamen)              | Wenn gewünscht, können Sie im Feld "Dateibezeichnung" die<br>Namen der Dateien einschränken, die im Auswahlmenü angezeigt<br>werden sollen. Überschreiben Sie dazu die Voreinstellung *.* (alle<br>Dateien) mit dem gewünschten Filter, z.B. *.txt.        |
|-------------------------------------------------------------|----------------------------------------------------------------------------------------------------|
|                                                             | Zulässig sind alphanumerische Zeichen, der Punkt "." und die Joker-<br>zeichen "*" und "?". Unzulässig sind an dieser Stelle Laufwerkbe-<br>zeichner und die Angabe von Pfadnamen. Diese Parameter sind im<br>Menü "Wahl des Arbeitsbereichs" festzulegen. |
| Wahl des<br>Arbeitsbereichs                                 | Im unteren Teil des Grundmenüs wird Ihnen u.a. der eingestellte Arbeitsbereich                                                                                                    |
| (Funktionstaste<br>F5)                                      | lokal:"Laufwerk: Pfad /"für den lokalen Rechner und                                                                                                    |
| -,                                                          | fern:"Laufwerk: Pfad /"für den fernen Rechner                                                                                                    |
|                                                             | angezeigt.                                                                                                    |
|                                                             | Zum Einstellen des gewünschten Arbeitsbereichs wählen Sie über<br>die Funktionstaste <b>F5</b> das entsprechende Menü. Einzelheiten dazu<br>finden Sie im Abschnitt "Wahl des Arbeitsbereichs" auf Seite 6-12.                                             |
| Sendebereitschaft/<br>Empfangsbereit-<br>schaft (Funktions- | Wenn im Grundmenü für den lokalen und den fernen Rechner die<br>gewünschten Arbeitsbereiche angezeigt werden, dann wählen Sie<br>für die Funktionen                                                                                                    |
| taste F1/F3)                                                | <b>F1</b> Senden zum Partnerrechner (lokal $\rightarrow$ fern)                                                                                                    |
|                                                             | <b>F3</b> Holen vom Partnerrechner (lokal $\leftarrow$ fern)                                                                                                    |
|                                                             | das entsprechende Menü, Einzelheiten dazu finden Sie im Abschnitt<br>"Sendebereitschaft und Empfangsbereitschaft" auf Seite 6-13.                                                                                                    |
| Programm be-<br>enden (Funktions-<br>taste F8)              | Mit der Funktionstaste F8 beenden Sie FTARC.                                                                                                    |

6

## Wahl des Arbeits-<br/>bereichsSie können den voreingestellten Pfad und die Laufwerkauswahl für<br/>den lokalen oder fernen Rechner ändern. Wählen Sie dazu im Grund-<br/>menü über die Funktionstaste F5 die Funktion "Wahl des Arbeitsbe-<br/>reichs".

| F T A R C                                                                                                    | Dateitransferprogramm Version 1.4                                                                                                    |  |
|----------------------------------------------------------------------------------------------------|----------------------------------------------------------------------------------------------------|--|
| Wahl of<br>Lokales Laufwerk: A B C D<br>Lokaler Pfad: G<br>Fernes Laufwerk: $\TEST$<br>Ferner Pfad: A B C<br>F1 $\rightarrow$ Wechsel lokal/fe | des Arbeitsbereichs<br>ho E F<br>ern $ ightarrow  ightarrow  ighta$ |  |
| lokal: PG7xx #193 MS-DOS<br>fern: PG7xx # 88 MS-DOS                                                                                            | S C:\<br>S C:\                                                                                                    |  |
| Status: Verbunden                                                                                                    |                                                                                                    |  |

FTARC zeigt in diesem Untermenü zunächst für den lokalen Rechner die zulässigen Laufwerksnamen und den für das angewählte Laufwerk (invertierte Anzeige) eingestellten Pfad an.

| Auswahl des<br>Rechners | Mit der Funktionstaste <b>F1</b> wählen Sie, für welchen der beiden Rechner (lokal oder fern) der Arbeitsbereich geändert werden soll. Für den angewählten Rechner ist die jeweils angewählte Auswahlposition (z.B."Lokales/fernes Laufwerk" oder "Lokaler/ferner Pfad") invers dargestellt. |
|-------------------------|----------------------------------------------------------------------------------------------------|
| Laufwerksauswahl        | Wählen Sie mit Hilfe der Cursortaste "Pfeil nach links/rechts" das gewünschte Laufwerk aus.                                                                                                    |
|                         | Mit der Cursortaste "Pfeil nach unten" wechseln Sie zur Auswahl für Pfad/Userbereich.                                                                                                    |

|                                                 | Mit FTARC können Laufwerke wenn vorhanden-von A: bis max.<br>P: adressiert werden.                                                                  |
|-------------------------------------------------|----------------------------------------------------------------------------------------------------|
| Rückkehr zur<br>Grundmaske                      | Drücken Sie die Funktionstaste <b>F8</b> , um die eingestellten Arbeits-<br>bereiche zu übernehmen und um in die Grundmaske zurück-<br>zukehren.    |
| Sendebereitschaft/<br>Empfangs-<br>bereitschaft | Die Sende- und Empfangsbereitschaft werden hier gemeinsam<br>beschrieben, da sich die Bedienschritte sehr gleichen.<br>In beiden Fällen können Sie: |
|                                                 | • alle oder eine Teilmenge der Dateien übertragen, die Sie in der Grundmaske angewählt haben,                                                       |
|                                                 | • bestimmte Dateien von der Übertragung ausschließen,                                                                                               |
|                                                 | • die Übertragung der gewünschten Dateien starten,                                                                                                  |
|                                                 | • die Übertragung vorzeitig abbrechen.                                                                                                    |

Hinweis

Was bedeutetAlle Dateien, die im Eingabefeld Dateibezeichnung eingetragenSende-<br/>bereitschaft?wurden, oder eine Teilmenge davon, sollen vom lokalen Laufwerk<br/>übertragen werden. (Senden vom lokalen<br/>Rechner zum fernen Rechner).

Was bedeutetAlle Dateien, die im Eingabefeld Dateibezeichnung eingetragenEmpfangs-<br/>bereitschaft?wurden, oder eine Teilmenge davon, sollen vom entfernten<br/>Laufwerk in das lokale Laufwerk übertragen werden. (Holen vom<br/>fernen Rechner in den lokalen Rechner).

• Falls der Arbeitsbereich für den lokalen oder fernen Rechner nicht gewünscht eingestellt ist, können Sie ihn über **F8** (Rückkehr zur Grundmaske) und **F5** (Wahl des Arbeitsbereichs) neu einstellen.

#### Hinweis

Sind im eingestellten Pfad mehr als 372 Objekte (Summe aus Dateien und Unterverzeichnissen) vorhanden, dann erhalten Sie die Fehlermeldung

mehr als 372 Dateien vorhanden

in diesem Fall werden nur die ersten 372 Dateien/Verzeichnisse (bei alphabetischer Sortierung) angezeigt und bearbeitet. Die Grenze von 372 gilt **nicht** für die Datei-/Verzeichnisanzahl in Unterverzeichnissen.

#### Abhilfe

Stellen Sie unter "Wahl des Arbeitsbereichs" die übergeordnete Hierarchiestufe des Verzeichnisses ein.

z.B. anstelle

D:\TEST

zurück nach

D:\

Wählen Sie

"Sendebereitschaft/Empfangsbereitschaft" und schließen Sie alle Dateien/Verzeichnisse außer den gewünschten (im Beispiel \TEST) durch Betätigung von **F5** von der Übertragung aus.

Stoßen Sie die Übertragung mit ALT + F1 an.

Ausgangspunkt Die Arbeitsbereiche sind wie erforderlich eingestellt und der gewünschte Dateifilter ist gewählt.

- Taste F1 (Sendebereitschaft), bzw.
- Taste F3 (Empfangsbereitschaft) drücken

Das Gerät gibt die gewählten Dateien und weitere Funktionstasten auf dem Bildschirm aus.

#### Menü "Sendebereitschaft"

| F T A R C Dateitransfer                                                                                                    | programm Version 1.4                                                |
|----------------------------------------------------------------------------------------------------|---------------------------------------------------------------------|
| $\begin{array}{c cccc} \ddot{U}bertragen & von & lokaler Da \\ & & BER01.TXT : \\ & & BER02.TXT : \\ & & BER02.TXT : \\ &$ | atei nach ferner Datei Ue<br>: BERICHT.93 : :j<br>: BERICHT.94 : :j |
| fern: PG7xx # 88 MS-DOS C:\BERICH                                                                                                    | TE                                                                  |
| Status: Verbunden                                                                                                    | 2 Dateien/Kataloge gefunden                                         |

6

#### Menü "Empfangsbereitschaft"

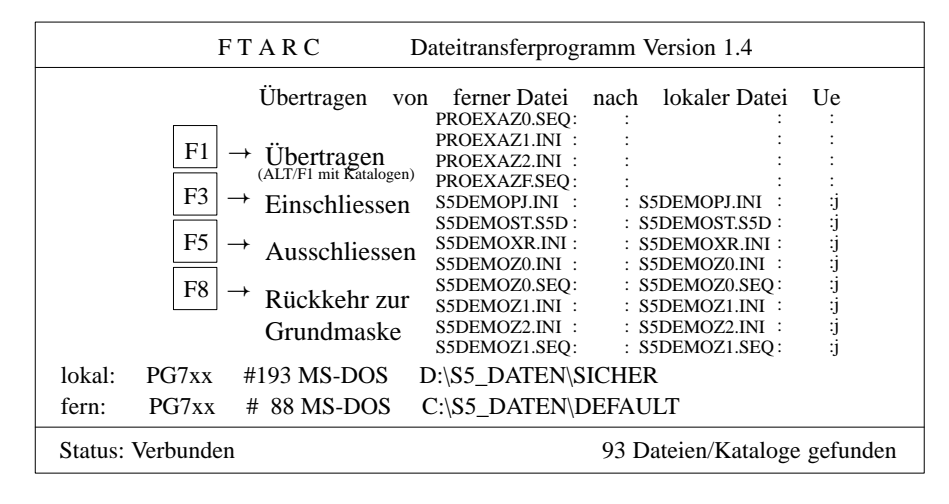

| Weitere<br>Bedienschritte | Standardmäßig werden alle Dateien vom Quellrechner zum Ziel-<br>rechner übertragen. Die Dateien erhalten im Zielrechner den glei-<br>chen Namen wie im Quellrechner. Es wird angenommen, daß<br>Dateien gleichen Namens im Zielrechner überschrieben werden<br>sollen. |
|---------------------------|----------------------------------------------------------------------------------------------------|
|                           | Die eigentliche Übertragung wird über $F1$ bzw. $ALT + F1$ angestoßen.                                                                                                    |
| Cursor positionieren      | Mit den Cursor-Tasten "Doppelpfeil" und "Einfachpfeil" kann in<br>eine andere Zeile oder in eine andere Spalte gesprungen werden.                                                                                                    |
| Dateinamen suchen         |                                                                                                    |
|                           | 1. Cursor auf das erste Zeichen des Dateinamens positionieren.                                                                                                    |
|                           | 2. Anfangsbuchstaben der gewünschten Datei eingeben.                                                                                                    |
|                           | Auf dem Bildschirm werden eventuell vorhandene Dateien mit dem gewünschten Anfangsbuchstaben ausgegeben.                                                                                                    |
|                           |                                                                                                    |

| Überschreiben der<br>gleichnamigen Ziel-<br>datei sperren | Standardmäßig wird eine Zieldatei, deren Name mit der Quellda-<br>tei identisch ist, überschrieben. Falls dies nicht erwünscht ist, so<br>kann das Überschreiben gesperrt werden.                                                    |
|-----------------------------------------------------------|----------------------------------------------------------------------------------------------------|
|                                                           | 1. Cursor in die Spalte "UE" (UEberschreiben) positionieren.                                                                                                    |
|                                                           | 2. Leertaste drücken                                                                                                    |
|                                                           | Auf dem Bildschirm wird das Zeichen $\mathbf{n}$ (nein) ausgegeben. Bei<br>nochmaligem Drücken wird wieder das Zeichen $\mathbf{j}$ (ja) ausgegeben<br>und die gleichnamigen Zieldateien können wieder überschrieben<br>werden.      |
| Dateiname der Ziel-                                       |                                                                                                    |
| datei ändern                                              | 1. Cursor in das Feld der zu ändernden Zieldatei positionieren.                                                                                                    |
|                                                           | 2. Dateinamen ändern.                                                                                                    |
| Dateien von der                                           |                                                                                                    |
| Übertragung aus-<br>schließen                             | 1. Cursor in die Zeile der auszuschließenden Datei positionieren.                                                                                                    |
|                                                           | 2. Taste <b>F5</b> (Ausschließen) drücken.                                                                                                    |
|                                                           | Die Zeile wird invers dargestellt und die Datei von der späteren<br>Übertragung ausgeschlossen. Durch das Drücken der Taste <b>F3</b><br>(Einschließen) wird eine ausgeschlossene Datei wieder in die<br>Übertragung eingeschlossen. |
| Bearbeitung vorzei-<br>tig abbrechen                      | Die Vorbereitungen zum Übertragen können vorzeitig abgebro-<br>chen werden.                                                                                                    |
|                                                           | 1. Taste <b>F8</b> (Rückkehr zur Grundmaske) drücken.                                                                                                    |
|                                                           | Alle zuvor gemachten Bedienschritte gehen verloren.                                                                                                    |
|                                                           | Ist die Bearbeitung der Dateiliste abgeschlossen, so können Sie<br>die Dateien senden oder empfangen, indem Sie die Funktion "Ue-<br>bertragen" starten.                                                                             |

| Übertragung<br>anstoßen                                      | Die eigentliche Datenübertragung<br>Sie im Menü "Sendebereitschaft"<br>Funktionstaste <b>F1</b> betätigen.                                                                                                    | wird erst dann angestoßen, wenn<br>bzw. "Empfangsbereitschaft" die                                    |
|--------------------------------------------------------------|----------------------------------------------------------------------------------------------------|----------------------------------------------------------------------------------------------------|
| Verzeichnis<br>übertragen<br>(Funktionstaste<br>F1)          | Mit Drücken der Funktionstaste <b>F1</b><br>stoßen für Dateien, die sich im eing<br>den. Dateien aus Unterverzeichniss<br>den nicht übertragen.                                                                                                    | wird die Datenübertragung ange-<br>estellten Pfad/Userbereich befin-<br>en (unter MS-DOS/FlexOS) wer- |
| Verzeichnis mit<br>Unterverzeich-<br>nissen übertragen       | Mit der Tastenkombination ALT +<br>angestoßen für Dateien im eingeste<br>allen Dateien in Unterverzeichnisse                                                                                                    | <b>F1</b> wird die Datenübertragung<br>ellten Pfad (Verzeichnis) und<br>en.                           |
| (Tastenkombina-<br>tion ALT+F1)                              | Diese Funktion steht ab Version V<br>MS-DOS) bzw. FTARC.286 (für F<br>keinem der beiden Rechner darf ein<br>werden.                                                                                                    | 1.4 in FTARC.EXE (für<br>'lexOS) zur Verfügung. Auf<br>ne ältere Version eingesetzt                   |
| Abbruch/Rückkehr<br>zur Grundmaske<br>(Funktionstaste<br>F8) | Mit der Funktionstaste <b>F8</b> kehren Sie in die Grundmaske zurück.<br>Bei Betätigen dieser Taste während eines laufenden Transfers<br>wird dieser Transfer noch abgeschlossen und danach die Daten-<br>übertragung mit der Fehlermeldung "Abbruch nach laufender<br>Übertragung" abgebrochen.<br>Sie erhalten nach Abschluß oder Abbruch der 'Datenübertragung<br>in der untersten Zeile die Meldung |                                                                                                    |
|                                                              | "Uebertragung beendet (OK)"<br>"Uebertragung beendet (nicht OK)"                                                                                                    | Es sind keine Fehler aufgetreten.<br>Es sind Fehler aufgetreten (siehe)                               |
| Fehler,<br>Fehlermeldungen                                   | Fehlermeldungen werden im Katal<br>FTARC.ERR eingetragen.<br>Ausgabe der Meldungen über z.B.                                                                                                    | og TEMP in die Datei<br>Type FTARC.ERR.                                                               |

## 6.3 S5-Programmdaten zwischen PG/PC austauschen

| Funktion des<br>Pakets<br>PG-Kopplung    | Mit dem Paket PG-Kopplung können Sie STEP 5-Bausteine und Da-<br>teien zwischen PGs austauschen. Dazu setzen Sie eines der PGs pas-<br>siv. Mit dem aktiven Programmiergerät können Sie STEP 5-Bau-<br>steine oder -Dateien zum passiven PG senden oder solche vom<br>passiven PG holen. Das Paket PG-Kopplung ist im STEP 5-Hand-<br>buch ausführlich beschrieben. |
|------------------------------------------|----------------------------------------------------------------------------------------------------|
| Was wird zur<br>PG-Kopplung<br>benötigt? | Zum Austauschen von STEP 5-Bausteinen und -Dateien zwischen PGs ist folgendes notwendig:                                                                                                    |
|                                          | <ol> <li>Eine Punkt-zu-Punkt-Kopplung über die TTY-Schnittstelle<br/>(COM 1) der beiden Geräte mittels Steckleitungen. Dies ist im<br/>PG-Handbuch zu Ihrem Gerät beschrieben.</li> </ol>                                                                                                    |
|                                          | <ol> <li>Das Software-Paket "PG-Kopplung". Dieses ist Bestandteil des<br/>STEP 5-Basispaketes und wird im STEP 5-Handbuch beschrie-<br/>ben.</li> </ol>                                                                                                    |
| PG-Schnittstelle<br>COM 1                | Der Datenverkehr mit dem Partner-PG setzt eine aktive TTY-Schnittstelle (20 mA) voraus.                                                                                                    |
|                                          | Ist die vorhandene COM 1-Schnittstelle eine V.24-Schnittstelle (PC),<br>so muß die S5-Schnittstelle mittels Konverter (z.B. einer Köster-<br>Box) nachgebildet werden.                                                                                                    |

#### PGs mit V.24- und TTY-Schnittstelle miteinander verbinden

Die V.24-Schnittstelle ist über die Steckleitung (5) mit der Köster-Box und diese über die Steckleitung (10) mit der aktiven TTY-Schnittstelle verbunden. Die Steckleitungen sind nicht im Lieferumfang enthalten.

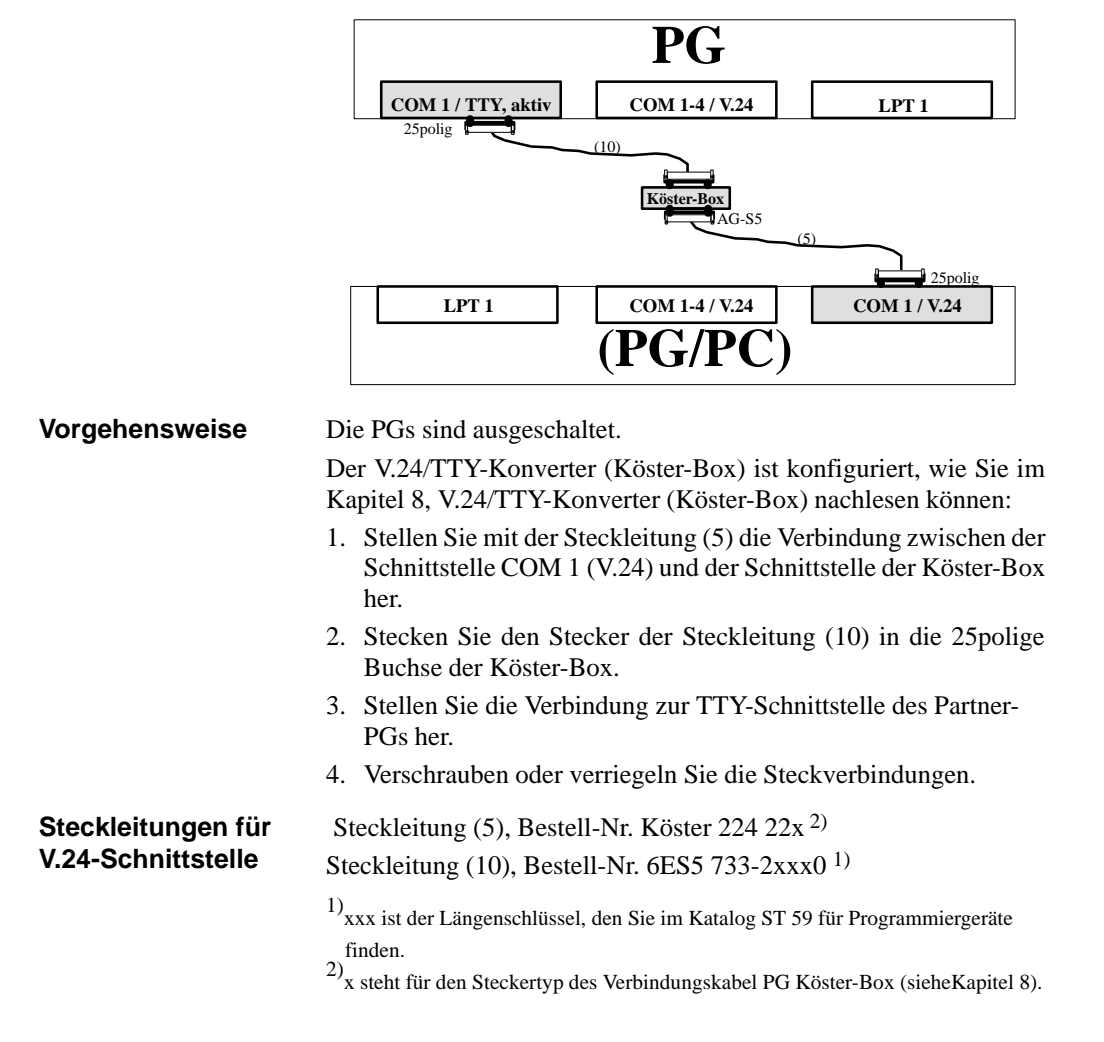

# 7

## **Tastatur-Editor**

Den Tastatur-Editor benötigen Sie nur, wenn Sie einen PC als PG betreiben wollen.

Mit dem Tastatur-Editor (Key-Editor) läßt sich die Tastenbelegung an die STEP 5-Bedürfnisse anpassen. Sie können einer bestehenden Tastenkombination weitere hinzufügen oder bereits bestehende ändern.

Wenn Sie an einem Programmiergerät mit internem Monochrom-Bildschirm einen externen Farbmonitor betreiben wollen, können Sie in diesem Editor den Treiber umschalten.

## 7.1 Einführung

| Warum Tasten-<br>zuordnung<br>ändern? | Hat Ihr PC eine andere als die internationale Standard-Tastatur oder<br>möchten Sie zusätzlich Tastenkombinationen für STEP 5 belegen,<br>z.B. für Netzwerkende die Tastenkombination <b>ALT</b> + <b>N</b> hinzufügen,<br>so kann eine Änderung der Tastenzuordnung sinnvoll sein. Besitzt<br>Ihr PC eine Standard-Tastatur (MFII-Tastatur), werden Sie sicherlich<br>mit der vorgegebenen Belegung auskommen. |
|---------------------------------------|----------------------------------------------------------------------------------------------------|
|                                       | In der Default-Einstellung des Editors sind die Tastaturbezeichnun-<br>gen deutsch, Sie können aber auch eine andere Sprache wählen.                                                                                                    |
| Dateien                               | Die Dateien befinden sich im Katalog LW:\STEP5\S5_ST.                                                                                                    |

| Datei                                | Bezeichnung     | Inhalt                                                                                                    |
|--------------------------------------|-----------------|----------------------------------------------------------------------------------------------------|
| S5ODS10X.EXE                         | Tastatur-Editor | Editor, Bedienoberfläche,<br>verwalten und dokumentieren.                                                              |
| S5ODS10X.RES                         | Ressourcen-File | Zur Auswahl vorgegebener<br>Tastenkappen-Belegungen<br>(es muß der entsprechende<br>Keyboard-Treiber geladen sein)     |
| BEISPIEL.S5K                         | Tastatur-File   | Datei mit neuer Tastatur-<br>Belegung (muß in den Katalog<br>LW:\STEP5\S5_ST umkopiert<br>werden)                      |
| S5KXS01X.S5K<br>bzw.<br>S5KXS01K.S5K | Tastatur-File   | Tastaturbelegung (im Katalog<br>STEP 5; ist diese Datei nicht vor-<br>handen, nimmt STEP 5 die<br>Default-Einstellung) |

#### Datenfluß

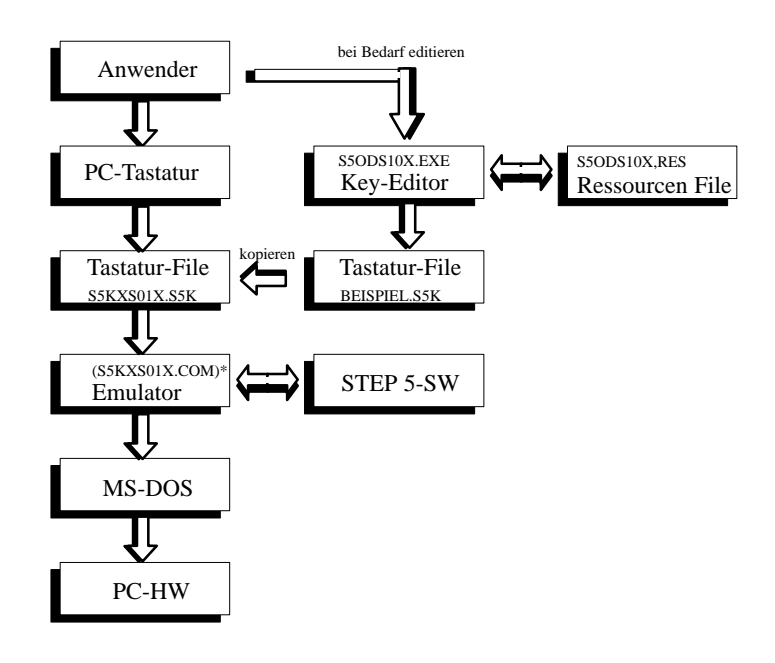

\* S5KXS01X.COM → Emulator für PGs
 S5KXS01X.EXE → Emulator für PC-Paket (Basispaket)
 S5KXS01K.EXE → Emulator für PC-Paket (Kleinsteuerung)

## **Voraussetzungen** Sollten Sie eine andere Tastenbelegung für STEP 5 wünschen, müssen wir folgende Kenntnisse voraussetzen:

- die Bezeichnungen der S5-Tastatur,
- die Funktionen der S5-Tastatur und
- die Dateiorganisation der S5-Software.

Die Erklärung der S5-spezifischen Tasten finden Sie im Handbuch STEP 5, im Anhang 4.

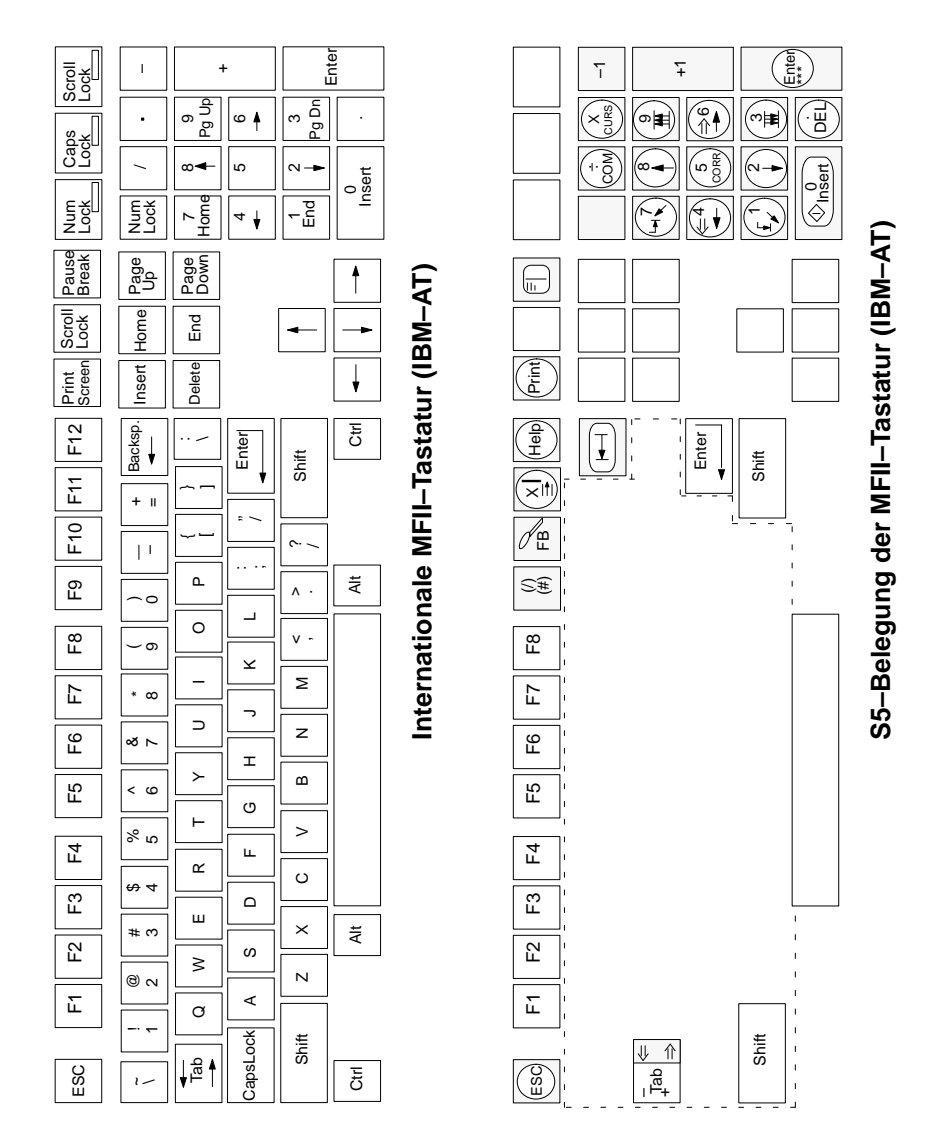

## 7.2 Vorbesetzung der S5-Tastaturbelegung

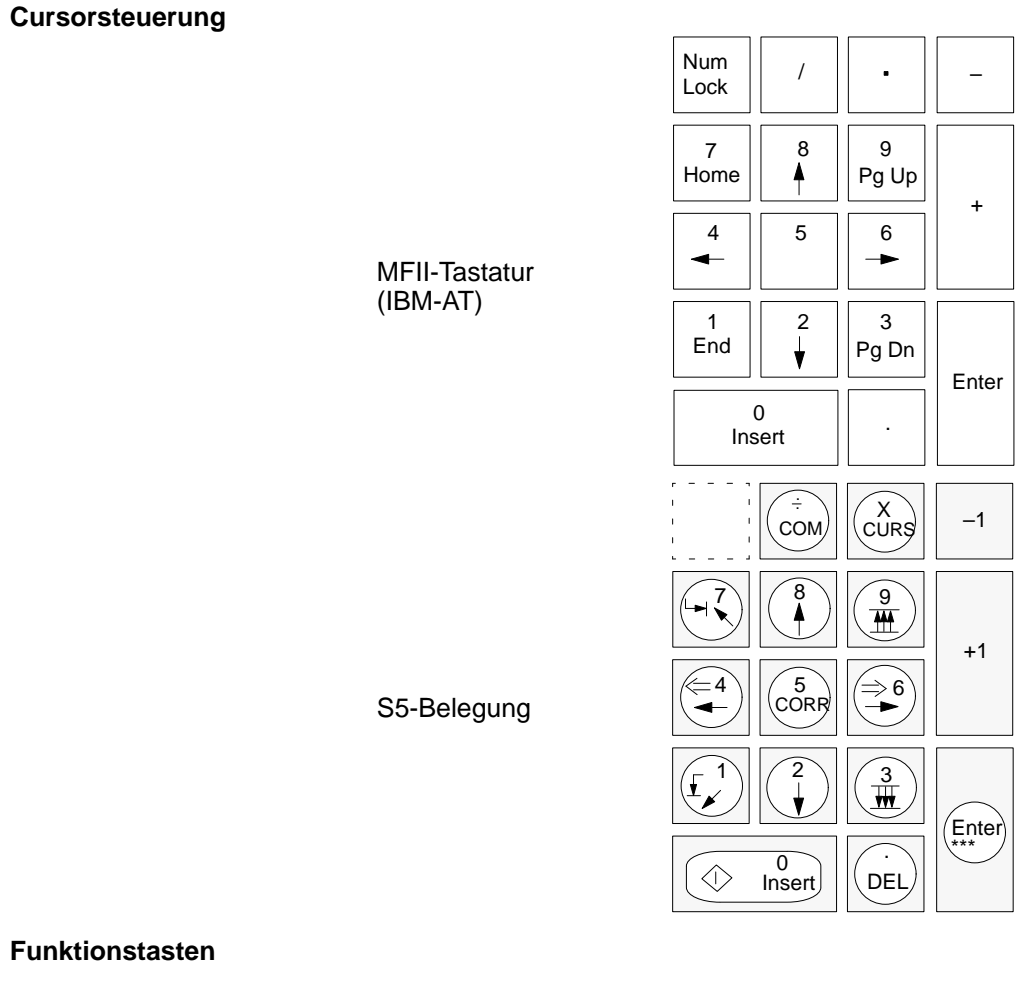

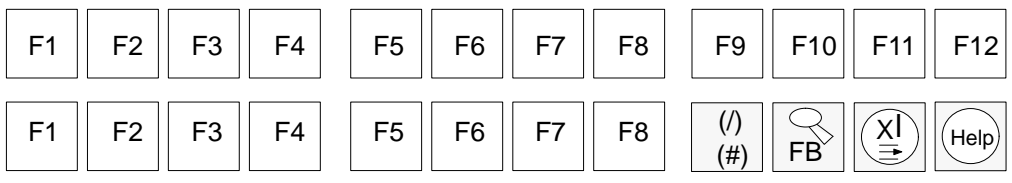

S5-DOS/ST-Betriebsmittel C79000-G8500-C760-03

## 7.3 Tastatur-Editor aktivieren

| <b>Tastatur-Editor</b> |
|------------------------|
| aufrufen               |

- 1. Wechseln Sie in den Katalog LW:\STEP5\S5\_ST.
- 2. Geben Sie das Kommando S50DS10X ein.

#### Menü Tastatur-E

Tastatur-Editor

|    | Bearbeit | en                    | Optionen                                  | F                                                                                                    | enster                                                                                                    | D                                                                                                    | iverses                                                                                                    |
|----|----------|-----------------------|-------------------------------------------|----------------------------------------------------------------------------------------------------|----------------------------------------------------------------------------------------------------|----------------------------------------------------------------------------------------------------|----------------------------------------------------------------------------------------------------|
|    | Ļ        |                       | Ļ                                         |                                                                                                    | ↓                                                                                                    |                                                                                                    | ↓                                                                                                    |
| 2  | Einfügen | Einfg                 | Default-Tastatur-Spr                      | ache                                                                                                    | Nächstes                                                                                                    | F6                                                                                                    | Info                                                                                                    |
| 3  | Löschen  | Entf                  | Umschalten Schwarz<br>auf Farbdarstellung | /weiß                                                                                                    | Größe ände                                                                                                    | ern F5                                                                                                    |                                                                                                    |
|    |          |                       |                                           |                                                                                                    |                                                                                                    |                                                                                                    |                                                                                                    |
|    |          |                       |                                           |                                                                                                    |                                                                                                    |                                                                                                    |                                                                                                    |
| _  |          |                       |                                           |                                                                                                    |                                                                                                    |                                                                                                    |                                                                                                    |
| -X |          |                       |                                           |                                                                                                    |                                                                                                    |                                                                                                    |                                                                                                    |
|    |          |                       |                                           |                                                                                                    |                                                                                                    |                                                                                                    |                                                                                                    |
|    | 72<br>73 | 2<br>2<br>3<br>3<br>X | 2 Einfügen Einfg<br>3 Löschen Entf        | Bearbeiten     Optionen       2     Einfügen Einfg<br>Löschen Entf     Default-Tastatur-Spra<br>Umschalten Schwarz<br>auf Farbdarstellung      X    X | Bearbeiten     Optionen     Formation       2     Einfügen     Einfig     Default-Tastatur-Sprache       23     Löschen     Entf     Umschalten Schwarz/weiß       34     Farbdarstellung     Umschalten Schwarz/weiß | Bearbeiten     Optionen     Fenster       2     Einfügen     Einfg     Default-Tastatur-Sprache     Nächstes       3     Löschen     Entf     Umschalten Schwarz/weiß     Nöchstes       4     Größe ände     auf Farbdarstellung     Farbdarstellung | Bearbeiten     Optionen     Fenster     D       2     Einfügen     Einfg     Default-Tastatur-Sprache     Nächstes     F6       3     Löschen     Entf     Umschalten Schwarz/weiß     Nächstes     F6       3     Größe ändern     F5 |

| Alt-X Beenden | Alt-F3 Fenster schließen | Einf Einfügen | Entf Löschen |
|---------------|--------------------------|---------------|--------------|
|               |                          |               |              |

#### Bedienoberfläche

| Menü       | Untermenü         | Funktion                         | Anzeige                           |
|------------|-------------------|----------------------------------|-----------------------------------|
| Datei      | Offnen F2         | Tastatur-Datei zum Editieren     | Auswahlbox "Datei öffnen"         |
|            |                   | aufrufen.                        |                                   |
|            | Sichern F3        | Aktuelle Tastatur-Datei sichern. | Aktuelles Fenster                 |
|            | Sichern als       | Aktuelle Datei unter einem an-   | Auswahlbox "Speichere Datei als"  |
|            |                   | deren Namen im gleichen oder in  |                                   |
|            |                   | einen anderen Katalog speichern. |                                   |
|            | Arbeitskatalog    | Einen anderen Katalog            | Auswahlbox                        |
|            | wechseln          | aufschlagen.                     | "Katalog"                         |
|            | Drucken           | Aktuelle Datei ausdrucken.       | Unverändert                       |
|            | DOS               | In DOS-Kommandoebene             | DOS-Kommandozeile                 |
|            |                   | wechseln (zurück mit EXIT und    |                                   |
|            |                   | Return).                         |                                   |
|            | Beenden           | Editor verlassen                 | DOS-Ebene                         |
|            | ALT + X           |                                  |                                   |
| Bearbeiten | Einfügen Einf     | Tastenkappen-Belegung an         | Ein weiteres Fenster "S5-Funktion |
|            |                   | Cursorposition einfügen oder     | einer neuen Tastenkombination     |
|            |                   | ändern.                          | zuordnen"                         |
|            | Löschen Entf      | Tastenkappen-Belegung an         | Fenster mit gelöschter Zuordnung  |
|            |                   | Cursorposition löschen.          |                                   |
| Optionen   | Default-Tastatur- | Wahl eines Ressourcen-Files in   | Auswahlbox .RES "Datei öffnen"    |
|            | Sprache           | einer anderen Sprache            |                                   |
|            |                   | (S5OnS10X.RES)                   |                                   |
|            | Umschalten        | Bildschirmdarstellung zwischen   | Bildschirm schwarz-weiß oder      |
|            | Schwarz-Weiß      | schwarz-weiß und farbig          | farbig                            |
|            | auf               | umschalten.                      |                                   |
|            | Farb-Darstellung  |                                  |                                   |
| Fenster    | Nächste F6        | Bei mehreren aufgeschlagenen     | Aktuelles Fenster                 |
|            |                   | Fenstern das unterste            |                                   |
|            |                   | aktualisieren.                   |                                   |
|            | Größe ändern      | Aktuelles Fenster in der Größe   | Aktuelles Fenster                 |
|            |                   | ändern.                          |                                   |
| Diverses   | Info              | Information zum Ausgabestand     | Maske Information                 |

7
## 7.4 Datei für Tastenzuordnung öffnen

| Default-Tastatur-<br>Sprache | Die Sprachauswahl brauchen Sie nur bei einer neuen Datei und wenn<br>Sie eine andere als die deutsche Tastaturbezeichnung wählen wollen.     |
|------------------------------|----------------------------------------------------------------------------------------------------|
|                              | Ansonsten ist bei einem neuen File die Default-Tastatur-Sprache deutsch eingestellt.                                                         |
| Sprachauswahl                | <ol> <li>Lösen Sie den Menübefehl Optionen → Default Tastatur-<br/>Sprache aus.</li> </ol>                                                   |
|                              | Sie erhalten den Dialog "Datei öffnen für Ressource-Dateien"<br>(Dateityp*.RES) mit einer Auswahlliste der vorhandenen<br>Ressource-Dateien. |
|                              | 2. Wählen Sie eine Ressource-Datei der entsprechenden Sprache<br>aus oder geben Sie nach folgender Syntax einen neuen Namen<br>ein:          |
|                              | S5O x S10X.RES                                                                                                    |
|                              | $\mathbf{x} = \mathbf{D}$ Deutsch                                                                                                    |
|                              | E Englisch                                                                                                    |
|                              | F Französisch                                                                                                    |
|                              | I Italienisch                                                                                                    |
|                              | S Spanisch                                                                                                    |
|                              | 3. Klicken Sie auf die Schaltfläche Öffnen.                                                                                                  |
|                              | Die Tastatur-Sprache ist eingestellt.                                                                                                    |

# Datei öffnen Lösen Sie den Menübefehl Datei → Öffnen (F2) aus. Sie erhalten eine Auswahlliste für Dateien vom Typ \*.S5K. Wählen Sie eine Datei aus oder geben Sie den Dateinamen ein. Klicken Sie auf die Schaltfläche Öffnen. Die Datei wird zum Editieren geöffnet. Eine neue Datei wird mit Voreinstellungen vorgelegt. Öffnen Sie ggf. weitere Dateien durch Wiederholen der Schritte 1 bis 4.

#### Auftragsbox Datei öffnen

| BEISPIEL S5K   |     | $\downarrow$ | Öffnen       |        |
|----------------|-----|--------------|--------------|--------|
| Datei          |     |              |              |        |
| BEISPIEL.S5K   |     |              | Abbruch      |        |
| TEST.S5K       |     |              |              |        |
| \              |     |              |              |        |
|                |     |              |              |        |
|                |     |              |              |        |
|                |     |              |              |        |
|                |     |              |              |        |
|                |     |              |              |        |
| -              |     |              |              |        |
| C:\STEP5\*.S5K |     |              |              |        |
| DEICDIEL CEV   | 378 |              | Apr 15, 1993 | 11.35a |

## 7.5 Tastenzuordnung editieren

| Tastenzuordnung<br>einfügen | Voraussetzung: Sie haben eine Tastenzuordnungsdatei geöffnet (siehe Kapitel 7.4).                                                                                                 |  |
|-----------------------------|----------------------------------------------------------------------------------------------------|--|
|                             | 1. Wählen Sie die gewünschte Taste an (Mausklick oder Cursor-<br>tasten).                                                                                                    |  |
|                             | Die gewählte Zeile ist farbig oder grau unterlegt; die Zeilennum-<br>mer steht am linken unteren Fensterrand.                                                                     |  |
|                             | <ol> <li>Lösen Sie den Menübefehl Bearbeiten → Einfügen aus oder<br/>drücken Sie die Taste Einf bzw. INSERT.</li> </ol>                                                           |  |
|                             | Am unteren Bildschirmdrittel erscheint ein weiterer Dialog<br>"S5-Funktion einer neuen Tastenkombination zuordnen". Die<br>Funktionsbezeichnung steht in der 1.Zeile des Dialogs. |  |
|                             | Hinweis: Haben Sie eine der Tasten PRINT oder PAUSE benutzt,<br>müssen Sie mit der Tastenfolge CTRL + SHIFT die Eingabe über<br>die Tastatur wieder freischalten.                 |  |
|                             | <ol> <li>Wählen Sie durch Drücken der entsprechenden Tasten die neue<br/>Tastenkombination.</li> </ol>                                                                            |  |
|                             | Sie erhalten die Abfrage "Zuordnung übernehmen" oder die Mel-<br>dung "Tastenkombination bereits zugeordnet".                                                                     |  |
|                             | <ol> <li>Ordnen Sie durch Anklicken der Schaltfläche Überschreiben<br/>oder Einfügen die neue Tastenkombination zu.</li> </ol>                                                    |  |
| Einschränkungen             | Bei manchen Tastenkombinationen stimmt die angezeigte Tastenbe-<br>schriftung nicht mit der gedruckten alphanumerischen Taste überein.                                            |  |
|                             | • Die "D"-Taste auf der PG-Tastatur kann nicht zugeordnet wer-<br>den.                                                                                                    |  |
|                             | Hotkeys, die von residenten Programmen zur Laufzeit des Tasta-                                                                                                    |  |

tur-Editors belegt sind, können nicht zugeordnet werden.

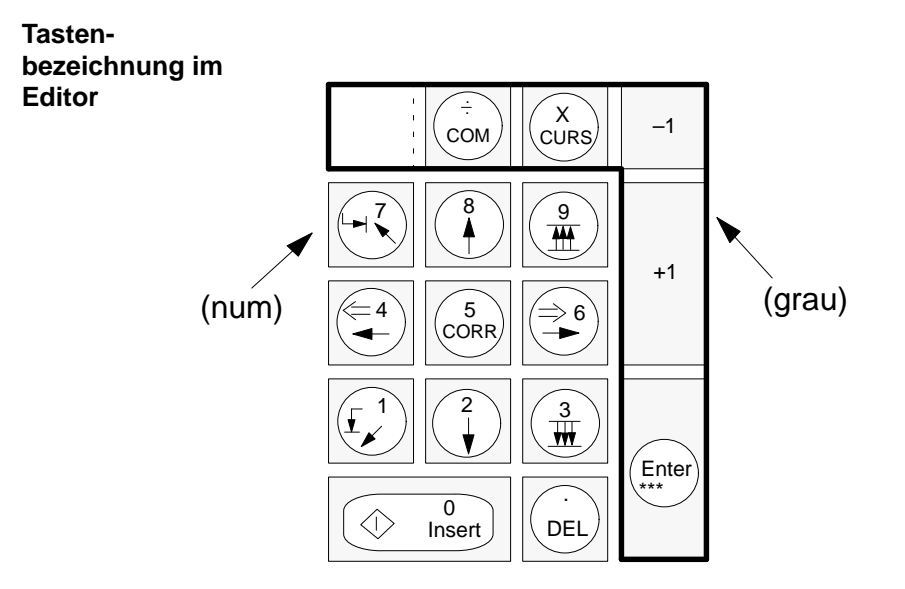

#### Default-Zuordnungen

- Tastenkappen, die nur auf einer 101/102-Tastatur vorhanden sind, sind mit "(101)" markiert.
- Tastenkappen, die nur auf einer PG-Tastatur vorhanden sind, sind mit "(PG)" markiert.
- S5-Funktionen, die nur für GRAPH 5 sind, sind mit "(GRAPH 5)" markiert.

| Tastenzuordnung<br>löschen | Voraussetzung: Sie haben eine Tastenzuordnungsdatei geöffnet. |                                                                                                    |  |
|----------------------------|---------------------------------------------------------------|----------------------------------------------------------------------------------------------------|--|
|                            | 1.                                                            | Wählen Sie die gewünschte Tastenzuordnung an.                                                                                                    |  |
|                            |                                                               | Die gewählte Zeile ist farbig oder grau unterlegt; die Zeilen-<br>nummer steht am linken unteren Fensterrand.                                                                                                    |  |
|                            | 2.                                                            | Lösen Sie den Menübefehl <b>Bearbeiten</b> $\rightarrow$ Löschen aus oder drücken Sie die Taste <b>Entf</b> bzw. <b>DEL</b> .                                                                                     |  |
|                            |                                                               | Die Tastenzuordnung in der gewählten Zeile wird am Bild-<br>schirm gelöscht.                                                                                                    |  |
|                            |                                                               | <b>Hinweis:</b> Haben Sie eine der Tasten <b>PRINT</b> oder <b>PAUSE</b> benutzt,<br>müssen Sie mit der Tastenfolge <b>CTRL</b> + <b>SHIFT</b> die Eingabe über<br>die Tastatur wieder freischalten.              |  |
|                            | 3.                                                            | Falls Sie das Löschen der Zuordnung rückgängig machen wollen,<br>klicken Sie das Schließen-Kästchen am linken oberen Fenster-<br>rand an und beantworten die Abfrage "Änderungen übernehmen"<br>mit <b>Nein</b> . |  |
|                            |                                                               | Mit "Nein" gehen alle Änderungen seit dem letzten Sichern verloren.                                                                                                    |  |
| Tastenzuordnung            | •                                                             | Lösen Sie den Menübefehl <b>Datei → Sichern</b> aus oder                                                                                                    |  |
| sichern                    | •                                                             | lösen Sie den Menübefehl <b>Datei</b> $\rightarrow$ <b>Sichern als</b> aus, um die Datei unter anderem Namen oder in einen anderen Katalog zu sichern.                                                            |  |

## 7.6 Arbeitskatalog wechseln

| Arbeitskatalog<br>wechseln | 1. | Lösen Sie den Menübefehl <b>Datei</b> → <b>Arbeitskatalog</b><br>wechseln aus.                                                   |
|----------------------------|----|----------------------------------------------------------------------------------------------------|
|                            | 2. | Navigieren Sie in der angezeigten Struktur. Durch Doppel-<br>klick auf einen Katalog werden dessen Unterkataloge ange-<br>zeigt. |
|                            | 3. | Klicken Sie den gewünschten Katalog und die Schaltfläche <b>Wechsel</b> an.                                                      |
|                            | 4. | Übernehmen Sie die Einstellung durch Anklicken der Schalt-<br>fläche <b>Einst.</b> .                                             |

#### 7.7 Editierte Zuordnung kopieren

| Tastenzuordnung<br>aktivieren | Mit dem Menübefehl <b>Datei</b> → <b>Sichern als</b> können Sie Ihre Datei (Zu-<br>ordnung) in eine neue Datei kopieren. Wenn Sie Ihre neue Tastenzu-<br>ordnung für STEP 5 aktivieren wollen, müssen Sie diese in den Kata-<br>log LW:\STEP5\S5_ST unter dem Namen S5KXS01X.S5K bzw<br>S5KXS01K.S5K kopieren. |
|-------------------------------|----------------------------------------------------------------------------------------------------|
| Zuordnung<br>kopieren         | <ol> <li>Öffnen Sie die Tastenzuordnung, indem Sie den Menübefehl<br/>Datei → Öffnen auslösen und die entsprechende Datei vom<br/>Typ *.S5K öffnen.</li> </ol>                                                                                                    |
|                               | 2. Lösen Sie den Menübefehl <b>Datei</b> $\rightarrow$ <b>Sichern als</b> aus.                                                                                                    |
|                               | 3. Schlagen Sie den Katalog LW:\STEP5\S5_ST auf.                                                                                                    |
|                               | <ol> <li>Tragen Sie anstelle des Sterns den Namen der Tastaturdatei<br/>S5KXS01X bzw. S5KXS01K ein.</li> </ol>                                                                                                    |
|                               | <ol> <li>Klicken Sie auf die Schaltfläche Weiter oder drücken Sie die<br/>Tastenfolge ALT + W.</li> </ol>                                                                                                    |

#### 7.8 Editierte Zuordnung drucken

| Zuordnung 1 | l. | Öffnen Sie die Tastenzuordnung, indem Sie den Menübefehl                    |
|-------------|----|-----------------------------------------------------------------------------|
| drucken     |    | $Datei \rightarrow \ddot{O}$ ffnen auslösen und die entsprechende Datei vom |
|             |    | Typ *.S5K öffnen.                                                           |

2. Lösen Sie den Menübefehl **Datei** → **Drucken** aus.

#### 7.9 DOS-Kommandos einschieben

| In DOS-Ebene<br>wechseln | Das Aufrufen der DOS-Kommandoebene ist nur möglich, wenn ge-<br>nügend freier Arbeitsspeicher zur Verfügung steht. |  |  |
|--------------------------|----------------------------------------------------------------------------------------------------|--|--|
|                          | 1. Lösen Sie den Menübefehl <b>Datei</b> $\rightarrow$ <b>DOS</b> aus.                                             |  |  |
|                          | Sie befinden sich in der DOS-Kommandoebene.                                                                        |  |  |
|                          | 2. Geben Sie die gewünschten DOS-Kommandos ein.                                                                    |  |  |
|                          | 3. Geben Sie das Kommando <b>EXIT</b> ein, um in den Tastatur-<br>Editor zurückzukehren.                           |  |  |

### 7.10 Wechsel zwischen Farb- und Monochrom-Bildschirm

Lösen Sie unter dem Tastatur-Editor den Menübefehl Optionen  $\rightarrow$  Schwarz/weiß  $\leftrightarrow$  Farb-Darstellung aus.

## 7.11 Rahmenzuordnung des Ressourcen-Files auf Fehler testen

| Ressourcen-Datei<br>testen | <ol> <li>Eröffnen Sie unter dem Tastatur-Editor eine neue Datei vom<br/>Typ *.S5K mit dem Menübefehl Datei → Öffnen → Datei-<br/>namen eingeben.</li> </ol> |
|----------------------------|----------------------------------------------------------------------------------------------------|
|                            | 2. Speichern Sie diese ohne Änderung mit <b>Datei</b> $\rightarrow$ <b>Sichern</b> .                                                                        |
|                            | 3. Schließen Sie das Fenster mit der Tastenfolge $ALT + F3$ .                                                                                               |
|                            | 4. Öffnen Sie dieselbe Datei erneut.                                                                                                    |
|                            | <b>Ergebnis</b> : Tritt kein Fehler beim Einlesen auf, so ist die Rahmen-<br>zuordnung in Ordnung.                                                          |
|                            | Im Fehlerfall ist zu prüfen, ob die Tastenkombinationen doppelt belegt sind.                                                                                |

#### 7.12 Diverses

Information Informationen zum Ausgabestand erhalten Sie durch Drücken des Menüs "Diverses" und "Info..."

Die Maske verlassen Sie durch Anklicken von Weiter.

#### 7.13 Editor verlassen

| Rückkehr in die | Drücken Sie die Tastenfolge ALT + X oder lösen Sie den Menü- |
|-----------------|--------------------------------------------------------------|
| DOS-Ebene       | befehl <b>Datei</b> → <b>Beenden</b> aus.                    |

# 8

# V.24/TTY-Konverter

Dieses Kapitel richtet sich nur an Spezialisten, die sich für den Aufbau und die technischen Daten eines Schnittstellenkonverters interessieren, der benötigt wird, um die V.24-Schnittstelle an einem als PG benutzten PC in eine aktive TTY-Schnittstelle zu konvertieren.

Der Datenverkehr mit dem Automatisierungsgerät oder die Punktzu-Punkt-Kopplung mit einem anderen PG setzt eine **aktive** TTY-Schnittstelle (20 mA Linienstrom) als COM-Schnittstelle voraus.

Ist die vorhandene COM 1-Schnittstelle eine V.24-Schnittstelle, so muß die AG-S5-Schnittstelle mittels eines S5-Konverter nachgebildet werden.

Die Firma Köster GmbH hat einen speziellen V.24/TTY-Konverter für PG/PCs entwickelt (Köster-Box).

| Anschließen      | Der V.24/TTY-Konver<br>stelle und AG geschalt<br>(Stecker oder Buchse, 9<br>geben werden. Die zwe<br>Ausgang der S5-Progra<br>AG-Steckleitungen dir                                                              | ter wird zwischen PG<br>et. Die Schnittstelle de<br>9-oder 25polig) kann b<br>ite Schnittstelle entspri<br>ammiergeräte: Somit k<br>ekt angeschlossen wer                                                                                                    | PC mit V.24-Schnitt-<br>es Personal Computers<br>ei der Bestellung ange-<br>cht dem normalen AG-<br>önnen die bestehenden<br>den. |
|------------------|----------------------------------------------------------------------------------------------------|----------------------------------------------------------------------------------------------------|----------------------------------------------------------------------------------------------------|
| Bestellnummern   | • V.24/TTY-Konvert-<br>sowie wahlweise:                                                                                                    | er                                                                                                    | 224 221                                                                                                    |
|                  | • Steckleitung TYP 1<br>(COM 1 des PG ist                                                                                                    | l<br>ein 9poliger Stecker)                                                                                                    | 224 221                                                                                                    |
|                  | • Steckleitung TYP 2<br>(COM 1 des PG ist                                                                                                    | 2<br>eine 9polige Buchse)                                                                                                    | 224 222                                                                                                    |
|                  | • Steckleitung TYP 3<br>(COM 1 des PG ist                                                                                                    | 3<br>ein 25poliger Stecker                                                                                                    | 224 223                                                                                                    |
|                  | • Steckleitung TYP 4<br>(COM 1 des PG ist                                                                                                    | 4<br>eine 25polige Buchse                                                                                                    | 224 224                                                                                                    |
| Technische Daten |                                                                                                    |                                                                                                    |                                                                                                    |
|                  | Betriebsspannung<br>Sekundärspannung<br>Sicherung<br>Umgebungstemperatur<br>Netzfrequenz<br>Leistungsaufnahme<br>TTY-Strom<br>Abmessungen<br>Gewicht<br>Anschlußleitung<br>PG-Anschluß<br>AG-Anschluß<br>Anzeige | 115/230 V AC +/-10%,<br>+/-12V, galvanisch getr<br>2 x mT 5000mA<br>045°C<br>4863Hz<br>max. 5VA<br>20/50 mA umschaltbar<br>(BxHxT) 138x46x195n<br>ca. 750g incl. Netzleitu<br>ca. 2m (Schuko)<br>9poliger Stecker (V.24 s<br>25polige Buchse mit Gi<br>2 LED für RxD und Tx | umschaltbar<br>ennt<br>durch Steckbrücken<br>nm<br>ng<br>seriell)<br>leitverschluß<br>D                                           |
| Adresse          | Fa. Köster & Hesse Gr<br>Reinickendorfer Str. 2<br>D-58611 Iserlohn                                                                                                    | nbH                                                                                                    |                                                                                                    |

#### Steckerbelegung des V.24/TTY-Konverters (Köster-Box)

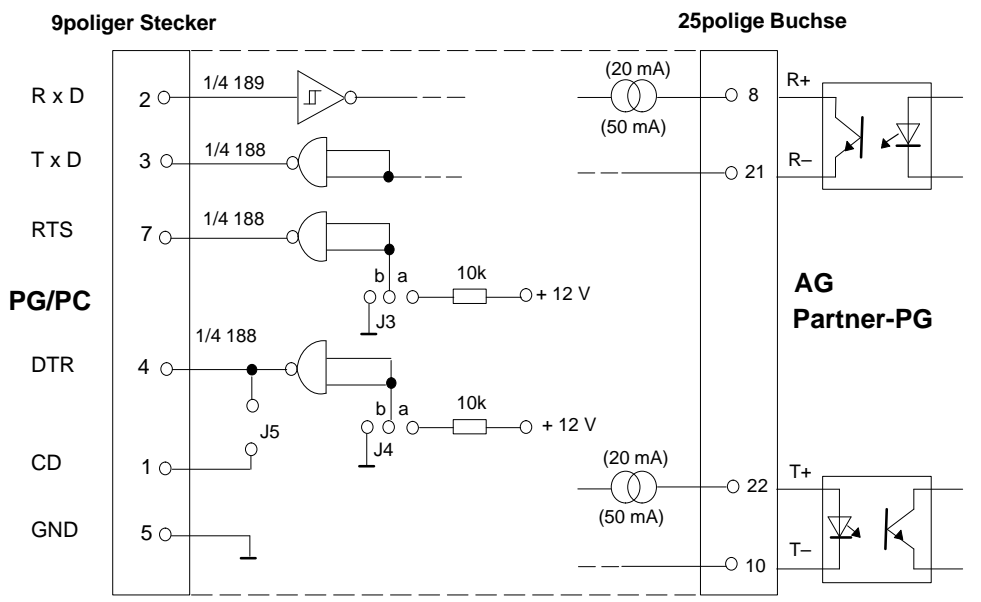

Durch Stecken von J3 und J4 in Position b werden RTS und DTR log. "1" (Pos. a entspricht log "0").

#### Lageplan der Steckbrücken (Köster-Box)

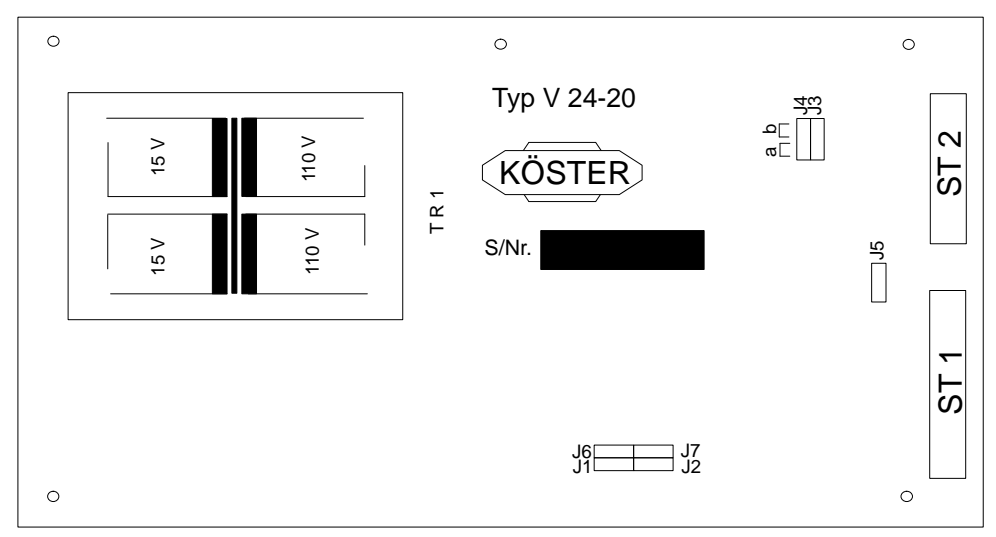

Durch Stecken von J1, J2, J6 und J7 kann der Schleifenstrom von 20 mA auf 50 mA erhöht werden.

# 9

# Glossar

S5-DOS/ST-Betriebsmittel C79000-G8500-C760-03

| Α                          |                                                                                                    |
|----------------------------|----------------------------------------------------------------------------------------------------|
| AG                         | Automatisierungsgerät                                                                                                    |
| Aktives Fenster            | Als aktives Fenster wird das Fester bezeichnet, in dem Sie gerade<br>arbeiten. Windows bezieht die nächste Tastatureingabe oder<br>nächsten gewählten Befehl immer auf das aktive Fenster.<br>Das aktive Fenster liegt über allen anderen Fenstern auf dem<br>Desktop und seine Titelzeile weist eine andere Farbe auf, damit<br>es von anderen geöffneten Fenstern unterschieden werden kann.<br>Ein anderes Fenster werd aktiviert, indem es mit der Maus ange-<br>klickt oder über das Applikationsmenü angewählt wird. |
| Aktuelles<br>Verzeichnis   | Das ist das Verzeichnis, in dem Sie gerade arbeiten.                                                                                                    |
| Akustische<br>Signale      | Nach dem Einschalten des PGs führt das ROM-BIOS einen<br>Selbsttest durch. Tritt zu Beginn des Selbsttest ein gravierender<br>Fehler auf, dann ertönt eine Folge von Pieptönen, die den Fehler<br>bezeichnet. In machen Fällen, erscheint zusätzlich zu der akusti-<br>schen Signalfolge eine Fehlermeldung auf dem Bildschirm.                                                                                                    |
| Anschaltung                | Baugruppe, die Hardwareperipherie steuert oder erweitert.                                                                                                    |
| Anwender-<br>programm      | Gesamtheit aller Anweisungen und Vereinbarungen für die<br>Signalverarbeitung, durch die eine zu steuernde Anlage (Prozeß)<br>beeinflußt wird.                                                                                                    |
| Anwender-<br>schnittstelle | Siehe auch Bedienoberfläche                                                                                                    |
| Applikation                | Eine Applikation (Anwendungsprogramm) ist ein direkt auf dem<br>Betriebssystem aufsitzendes Programm. Mit diesem Programm<br>kann der Anwender arbeiten. Eine Applikation auf dem PG/PC ist<br>das STEP 5-Basispaket.                                                                                                    |

| Arbeitsspeicher            | Speicher in dem ein Programm zur Bearbeitung hinterlegt ist.<br>Der Arbeitsspeicher ist ein Direktzugriffsspeicher.                                                                                                    |
|----------------------------|----------------------------------------------------------------------------------------------------|
| ARCNET                     | ARCNET ist ein Netzwerk (Attached Resource Computer Net-<br>work) für den Bürobereich. Programmiergeräte können damit<br>über Lichtwellenleiter vernetzt werden.                                                                                                    |
| ASCII-Editor               | Mit einem ASCII-Editor können Textdateien bearbeitet, d.h.<br>editiert werden, die im ASCII-Code (American Standard Code of<br>Information Interchange) gespeichert sind.                                                                                                    |
| Ausloggen                  | Unterbricht ein Netzwerk-Benutzer die logische Verbindung<br>zwischen PG/PC und Server, nennt man diesen Vorgang auslog-<br>gen. Er kann dann nicht mehr auf die Laufwerke und Drucker des<br>Servers zugreifen.                                                                                                    |
| Automatisierungs-<br>gerät | Die speicherprogrammierbaren Automatisierungsgeräte (AG) des<br>SIMATIC S5-Systems bestehen aus einem Zentralgerät, einer<br>oder mehrerer CPUs und diversen Ein-/Ausgabemodulen.                                                                                                    |
| В                          |                                                                                                    |
| Baugruppe                  | Baugruppen sind steckbare Karten (Flachbaugruppen) für Auto-<br>matisierungsgeräte oder Programmiergeräte. Es gibt sie z.B. als<br>zentrale Baugruppen, Anschaltungen oder als Massenspeicher.                                                                                                    |
| Bedienoberfläche           | Bedienoberfläche meint die Gesamtheit aller Berührungspunkte<br>zwischen dem Bediener und dem bedienten System ("Schnitt-<br>stelle zwischen Benutzer und Rechner"). Im speziellen versteht<br>man darunter die Bedienung des Rechners, über Befehle, die auf<br>dem Monitor angezeigt werden. ( <i>siehe auch</i> Anwenderschnitt-<br>stelle, Benutzeroberfläche) |
| Benutzeroberfäche          | Siehe auch Bedienoberfläche                                                                                                    |

| Betriebssystem         | Zusammenfassende Bezeichnung für alle Programme,                                                                                                    |
|------------------------|----------------------------------------------------------------------------------------------------|
|                        | • welche die Ausführung der Benutzerprogramme,                                                                                                    |
|                        | • die Verteilung der Betriebsmittel auf die einzelnen Benutzer-<br>programme,                                                                                                    |
|                        | • und die Aufrechterhaltung der Betriebsart in Zusammenarbeit mit der Hardware steuern und überwachen.                                                                                                    |
| Bootdiskette           | Die Bootdiskette wird auch System- oder Urladediskette genannt.<br>Sie besitzt auf Spur 0 einen "Boot"-Sektor mit den Systemdateien,<br>die es ermöglichen, das Betriebssystem zu laden.                                                                                                    |
| booten                 | Ladevorgang, der das Betriebssystem vom Systemdatenträger in den Systemspeicher überträgt.                                                                                                    |
| с                      |                                                                                                    |
| COM1-<br>Schnittstelle | Die COM1-Schnittstelle ist eine serielle V.24/Modemschnitt-<br>stelle. Beim PG ist sie darüber hinaus auch eine aktive TTY-<br>Schnittstelle mit einem Linienstrom von 20 mA.<br>Die Schnittstelle ist für asynchrone Datenübertragung geeignet.<br>Sie kann auch zum Anschluß eines Druckers oder Prommers mit<br>serieller Schnittstelle verwendet werden. |
| COM2-<br>Schnittstelle | Die COM2-Schnittstelle ist eine serielle V.24-Schnittstelle, die<br>für den Anschluß einer Maus, eines Druckers oder Prommers mit<br>serieller Schnittstelle verwendet werden kann.                                                                                                    |
| Coprozessor            | Im SETUP-Menü wird unter dem Punkt "Coprocessor" das<br>Vorhandensein bzw. die Abwesenheit eines 80387 Arithmetik-<br>prozessors gemeldet. Diese Angabe erfolgt automatisch vom<br>System. Der Arithmetikprozessor ermöglicht eine schnellere und<br>genauere Berechnung von arithmetischen, logarithmischen und<br>trigonometrischen Operationen.           |
| CPU                    | Siehe auch Mikroprozessor                                                                                                    |
| Cursor                 | Überbegriff für Mauszeiger und Textcursor.<br>Siehe auch Mauszeiger                                                                                                    |

| D                 |                                                                                                    |
|-------------------|----------------------------------------------------------------------------------------------------|
| Datei             | Eine Datei (File) ist die Zusammenfassung gleichartiger Daten in<br>Datensätzen. In einer Datei sind Daten, die vom Benutzer oder<br>vom Programm für bestimmte Zwecke und Aufgaben benötigt<br>werden, unter einem eigenen Namen zusammengefaßt.                                                                                                    |
| Dialogfeld        | Ein Dialog ist ein rechteckiges Feld der graphischen Windows-<br>Oberfläche, das Informationen anfordert oder mitteilt. Viele<br>Dialogfelder bieten Optionen, aus denen Sie eine Auswahl treffen<br>müssen, bevor Windows einen Befehl ausführen kann.<br>Einige Dialogfelder enthalten Warnungen oder auch Erklärungen,<br>warum ein bestimmter Befehl nicht ausgeführt werden kann. |
| Dienstprogramm    | Dienstprogramme (Utilities) gehören zum Betriebssystem des<br>Rechners. Sie dienen im wesentlichen solchen Aufgaben, die das<br>Arbeiten mit dem Rechner erleichtern, beschleunigen oder für<br>den Benutzer komfortabler machen z.B. Disketten formatieren,<br>Dateien kopieren, Inhaltsverzeichnisse ausgeben.                                                                       |
| Diskette          | Die Diskette (Floppy Disk) ist ein externer Datenträger auf dem<br>alle Arten von Dateien und Programmen gespeichert werden<br>können. Der Datenträger ist eine runde magnetisierbare Scheibe<br>in einer Kunststoffhülle zum Schutz vor Verkratzen.                                                                                                    |
| Diskettenlaufwerk | Diskettenlaufwerke (Floppy Disk Drives) werden verwendet, um<br>Programme und Daten auf Disketten speichern (schreibender<br>Zugriff) oder von Disketten in den Rechner laden (lesender Zu-<br>griff) zu können.                                                                                                    |
| Doppelklick       | Das zweimalige, schnelle Drücken und Loslassen der linken<br>Maustaste, ohne die Maus zu bewegen. Das Zeitintervall, in dem<br>der zweite Mausklick folgen muß, um als Doppelklick erkannt zu<br>werden, kann unter Windows eingestellt werden.                                                                                                    |
| Drucker           | Ausgabegeräte für Daten, Texten und Grafiken. Für PGs sind<br>einige Drucker als Standarddrucker definiert. Dies sind z.B. die<br>Siemens-Drucker DR 201, DR 211-N, DR 230-N und DR 231-N.                                                                                                    |

| E                         |                                                                                                    |
|---------------------------|----------------------------------------------------------------------------------------------------|
| Editieren                 | Bearbeiten von Texten und/oder Grafiken im Dialog mit einem Editor.                                                                                                    |
| Editor                    | Komponente eines Datenverarbeitungssystems zum Bearbeiten<br>von Texten und/oder Grafiken im Dialog. Texte können Zahlen,<br>Programme, Briefe, Tabellen, Dokumente und sonstige beliebige<br>Daten sein.                                                                                                    |
| Emulator                  | Programm für die STEP 5-Software zur Anpassung an das Betriebssystem MS-DOS.                                                                                                    |
| EPROM-/<br>EEPROM-Module  | EPROM-/EEPROM-Module sind steckbare Flachbaugruppen. In<br>ihnen können S5-Anwenderprogramme gespeichert werden.<br>Diese programmierten Module werden dann in vorbereitete Ein-<br>bauplätze der Automatisierungsgeräte gesteckt.                                                                                                    |
| Erweiterungs-<br>speicher | Zur Erweiterung des standardmäßigen Speichers eines PGs<br>können Erweiterungsspeicher installiert werden. Nach dem<br>Installieren wird im SETUP-Menü die neue Speichergröße<br>eingetragen.                                                                                                    |
| ETHERNET                  | Lokales Netzwerk für Text- und Datenkommunikation mit einer<br>Bus-Topologie (-Struktur).                                                                                                    |
| Expanded Memory           | Unter Expanded Memory versteht man die Möglichkeit für ein<br>Programm, auf bis zu 32 Mbyte Speicherplatz oberhalb des<br>konventionellen Speichers, zuzugreifen.                                                                                                    |
| Extended Memory           | Der Extended Memory ist der Speicher, der hinter der 1 Mbyte-<br>Speichergrenze beginnt. Die Größe des Extended Memory ist im<br>SETUP-Menü eingetragen und wird bei jedem Systemstart mit<br>dem tatsächlich vorhandenen Extended Memory verglichen.<br>Wenn eine Speichererweiterung eingebaut wird, muß der neue<br>Wert den SETUP ermittelt im SETUP-Menü mit OK bestätigt<br>werden. |

#### F

| Fenster                  | In der grafischen Bedienoberfläche von Windows ist ein Fenster<br>ein rechteckiger Bereich auf dem Bildschirm, in dem Sie ein<br>Dokument oder eine Anwendung sehen. Sie können Fenster<br>öffnen, schließen und verschieben und meistens auch in ihrer<br>Größe verändern. Sie können mehrere Fenster gleichzeitig auf<br>dem Desktop öffnen, sie zu Symbolen verkleinern oder sie so<br>stark vergrößern, daß sie den Desktop ausfüllen. Das Fenster, in<br>dem Sie gerade arbeiten, ist das aktive Fenster. |
|--------------------------|----------------------------------------------------------------------------------------------------|
| Festplatten-<br>laufwerk | Festplattenlaufwerke (Winchester-Laufwerke, Hard-Disks) sind<br>eine Form der Magnetplattenspeicher, bei denen die Magnet-<br>platten fest im Laufwerk eingebaut sind.                                                                                                    |
| Formatieren              | Unter formatieren versteht man die Einteilung des Speicherraums<br>auf einem magnetischen Datenträger in Spuren und Sektoren.                                                                                                    |
| Funktionstasten          | Bei Funktionstasten unterscheidet man zwei verschiedene Arten:<br>die normalen Funktionstasten, die einer bestimmten Rechner-<br>funktion (z.B. Löschtaste) zugeordnet sind und programmierbare<br>Funktionstaste (Softkeys).                                                                                                    |
| G                        |                                                                                                    |
| Geräte-<br>konfiguration | Siehe auch SETUP                                                                                                    |
| Grundspeicher            | Der Grundspeicher ist ein Teil des Hauptspeichers. Er beträgt bei<br>allen Programmiergeräten 640 kbyte. Diese Größe wird im<br>SETUP-Menü unter dem Punkt "Base Memory" eingetragen und<br>wird bei einer Erweiterung des Speichers nicht verändert.                                                                                                    |

| н                           |                                                                                                    |
|-----------------------------|----------------------------------------------------------------------------------------------------|
| Hardware                    | Die Hardware ist die technische Ausstattung eines Rechners oder PGs.                                                                                                    |
| Hauptspeicher               | Der Hauptspeicher ist der gesamte physikalische Speicher der Zentraleinheit in einem Rechner.                                                                                                    |
| I                           |                                                                                                    |
| Ikone                       | Siehe auch Symbol                                                                                                    |
| К                           |                                                                                                    |
| Katalog                     | Verzeichnisse werden auch als Katalog bezeichnet.                                                                                                    |
| klicken                     | Drücken und sofortiges Loslassen der linken Maustaste; damit<br>werden Objekte oder Kommandos angewählt (selektiert).                                                                                                    |
| Konfigurations-<br>datei    | Konfigurationsdateien sind Dateien, die festlegen, wie die Konfi-<br>guration eines Betriebssystems nach dem Urladen aussehen soll.                                                                                                    |
| Konfigurations-<br>software | Mit der Konfigurationssoftware wird beim Einbau von<br>EISA-Baugruppen die Gerätekonfiguration auf den aktuellen<br>Stand gebracht. Dies geschieht entweder durch Kopieren von mit-<br>gelieferten Konfigurationsdateien oder durch manuelles Konfigu-<br>rieren mit dem Konfigurationsutility. |
| L                           |                                                                                                    |
| Laufwerk                    | Die Programmiergeräte sind meistens mit einem Festplatten- und ein oder zwei Diskettenlaufwerken ausgerüstet.                                                                                                    |
| Lichtwellenleiter           | Eine allgemeine Bezeichnung für Glasfaser- und Kunststoff-<br>Lichtwellenleiter. Lichtwellenleiter sind störungssicher und<br>ermöglichen eine besonders schnelle Datenübertragung durch<br>moduliertes Laserlicht.                                                                             |

| М          |                                                                                                    |
|------------|----------------------------------------------------------------------------------------------------|
| Maus       | Die Maus ist ein Eingabegerät. Durch das Verschieben der Maus<br>kann der Mauszeiger auf dem Bildschirm beliebig bewegt<br>werden. Durch das Drücken der linken Maustaste wird eine<br>Markierung gesetzt. Die Belegung der anderen Maustasten ist in<br>den Anwendungen unterschiedlich. Mit der Maus können Objekte<br>selektiert, Menüs bearbeitet und Funktionen ausgelöst werden.                                                                                                    |
| Mauszeiger | Der Mauszeiger ist ein Bedienelement. Er wird auf der Arbeits-<br>fläche mit der Maus verschoben. Mit dem Mauszeiger werden bei<br>Applikationen, die unter der grafischen Benutzeroberfläche<br>Windows ablaufen, Objekte selektiert, die bearbeitet werden<br>sollen, und Menübefehle angewählt.                                                                                                    |
| Menü       | Eine Liste der verfügbaren Befehle in einem Anwendungsfenster.<br>Menütitel werden in der Menüleiste unterhalb des oberen Fenster-<br>rahmens angezeigt. Das Systemmenü wird durch das System-<br>menüfeld ganz links in der Titelleiste dargestellt und ist bei allen<br>Windows-Anwendungen vorhanden. Sie verwenden einen Menü-<br>befehl, indem Sie den Menütitel markieren und anschließend den<br>gewünschten Befehl wählen. Einen Menübefehl können Sie auch<br>auslösen, indem Sie bei gedrückter <b>ALT</b> -Taste nacheinander den<br>unterstrichenen Buchstaben des Menütitels und des Menübefehls<br>eingeben. <i>Siehe auch</i> Menübefehl |
| Menübefehl | Element eines Menüs, das Sie auswählen, um eine bestimmte<br>Aktion auszuführen, z.B. um ein ausgewähltes Objekt (Datei,<br>Text, Grafik, Pixelbild) zu kopieren. <i>Siehe auch</i> Menü                                                                                                    |
| Menüleiste | Die horizontale Leiste, auf der die Namen aller Menüs, d.h. die<br>Menütitel, der Anwendungen angezeigt werden. Sie befinden sich<br>direkt unter der Titelleiste.                                                                                                    |
| Menütitel  | Ein Element in der Menüleiste, das eine Gruppe zusammen-<br>gehöriger Befehle kennzeichnet. Wenn Sie den Menütitel an-<br>wählen, wird er markiert und das dazugehörige Befehlsmenü<br>angezeigt.                                                                                                    |

| Mikroprozessor             | Mikroprozessor ist die Bezeichnung für eine der Funktion nach<br>komplette Zentraleinheit (CPU) ohne Speicherwerk, die in Form<br>eines Chips realisiert ist. In den Programmiergeräten werden die<br>Mikroprozessoren 80X86 der Firma Intel verwendet. |
|----------------------------|----------------------------------------------------------------------------------------------------|
| Modem                      | <u>Mo</u> dulator und <u>Dem</u> odulator einer Signalübertragungseinrich-<br>tung. Wandelt die digitalen Impulse des Rechners in analoge<br>Signale um (und umgekehrt).                                                                                |
| MS-DOS                     | (Microsoft-Disk-Operating-System) ist eins der Standard-<br>Betriebssysteme für Personalcomputer. Es ist ein EinBenutzer-<br>System und wird auf allen PGs mitgeliefert.                                                                                |
| Ν                          |                                                                                                    |
| Netzwerk                   | Verbindung mehrerer Rechner (PC, PG, AG) mittels Anschal-<br>tungen, physikalischer Leitungen und entsprechender Software,<br>um Daten zwischen den Rechnern austauschen zu können.                                                                     |
| Ρ                          |                                                                                                    |
| Parallele<br>Schnittstelle | Über eine parallele Schnittstelle werden Informationen byteweise<br>übertragen. Dadurch werden große Übertragungsgeschwindigkei-<br>ten erreicht. Die Programmiergeräte besitzen eine parallele<br>LPT1-Schnittstelle.                                  |
| Partition                  | Eine Partition ist ein formatierter Bereich auf der Festplatte.                                                                                                    |
| PC                         | Personal-Computer                                                                                                    |
| Peripherie-<br>baugruppen  | Ein-/Ausgabebaugruppen                                                                                                    |
| PG                         | Programmiergerät                                                                                                    |
| PG-Kopplung                | Die direkte Verbindung zweier Programmiergeräte über eine Steckleitung wird PG-Kopplung genannt.                                                                                                    |

| programmieren | Unter programmieren versteht man bei SIMATIC S5 die Erstellung eines S5-Programms mit STEP 5.                                                                                                    |
|---------------|----------------------------------------------------------------------------------------------------|
| P-Tools       | Die P-Tools sind Hilfsprogramme, die es erlauben, STEP 5-An-<br>wenderprogramme/-Dateien, die auf der Basis einer der Betriebs-<br>systeme MS-DOS, Windows, S5-DOS/ST oder S5-DOS/MT) ent-<br>standen sind, auf PCP/M-Medien zu kopieren und umgekehrt.                                                                                                    |
| R             |                                                                                                    |
| RAM-Speicher  | Der RAM-Speicher ( <b>R</b> andom Access Memory) ist ein Schreib-<br>Lese-Speicher, bei dem jede Speicherzelle einzeln adressierbar<br>und inhaltlich veränderbar ist. RAM-Speicher werden als Daten<br>und Programmspeicher eingesetzt.                                                                                                    |
| ROM-Speicher  | Der ROM-Speicher ( <b>R</b> ead <b>O</b> nly <b>M</b> emory) ist ein Nur-Lese-<br>Speicher, bei dem jede Speicherzelle einzeln adressierbar ist. Die<br>gespeicherten Programme oder Daten sind werksseitig<br>programmiert und können nicht mehr verändert werden.                                                                                                    |
| S             |                                                                                                    |
| S5-DOS        | S5-DOS ist ein Betriebssystem auf der Basis von PCP/M.                                                                                                    |
| S5-DOS/ST     | S5-DOS/ST ist ein Betriebssystem auf der Basis von MS-DOS.                                                                                                    |
| S5-DOS/MT     | S5-DOS/MT ist ein Betriebssystem auf der Basis von FlexOS.<br>Es ist das Standard-Betriebssystem für alle S5/MT-Anwendungen.<br>Durch Multitasking-Fähigkeiten in Verbindung mit einer vollgra-<br>phischen Bedienoberfläche (X/GEM und PlantTop), einem Fun-<br>dament für Datenhaltung (Btrieve) sowie der Netzwerksoftware<br>FlexNet und SINEC existieren alle Werkzeuge, die benötigt wer-<br>den. |

| S5-Paket                  | Die gesamte Programmiergeräte-Software läßt sich nicht gleich-<br>zeitig in den Arbeitsspeicher (RAM) laden. Sie ist deshalb funk-<br>tionell in sogenannte Pakete aufgeteilt. Diese Pakete werden von<br>dem S5-Kommandointerpreter angezeigt und nach Anwahl in den<br>Arbeitsspeicher geladen.<br>Neben dem Paket KOP, FUP, AWL gibt es weitere, z.B.<br>SYMBOLIK-EDITOR, EPROM/ EEPROM, GRAPH 5.                                                                                                    |
|---------------------------|----------------------------------------------------------------------------------------------------|
| S5-Tools                  | Alle S5-Pakete, die auf S5-DOS aufsetzen, nutzen die Dienste<br>des Betriebssystems, indem Sie Tools (Werkzeuge) aufrufen.<br>Die Tools sind eine Sammlung von Unterprogrammen, die<br>komplexe Aufgaben, wie z.B. das Lesen einer Diskettendatei<br>oder die Kommunikation mit dem AG realisieren. Die Tools<br>greifen ihrerseits auf die S5-Treiber und auf Funktionen des<br>Basisbetriebssystems zu.                                                                                                    |
| Schnittstelle             | <ul> <li>Eine Schnittstelle (<i>siehe auch</i> Interface)</li> <li>ist die Verbindung zwischen einzelnen Hardware-Elementen<br/>wie Automatisierungsgerät, Programmiergerät, Drucker oder<br/>Bildschirm durch physikalische Steckverbindungen (Kabel)</li> <li>ist die Verbindung zwischen unterschiedlichen Programmen,<br/>um deren gemeinsamen Einsatz zu ermöglichen. Dazu werden<br/>Programm-Module verwendet. Sie legen den Zugriff auf<br/>Dateien und die Darstellungsweise von Daten fest und passen<br/>die Arbeituwise der Programme an</li> </ul> |
| Schreibschutz             | <ul> <li>Schreibschutz für Dateien; Dateiattribut (Read Only), das mit<br/>einem DOS-Kommando oder im Datei-Manager von<br/>Windows an eine Datei vergeben werden kann.</li> <li>Diskettenschreibschutz; bei 5.25-Zoll Disketten durch das<br/>Abkleben der seitlichen Aussparung, bei 3.5-Zoll Disketten<br/>oder EOD-Scheiben durch Öffnen des Schreibschutzfenster.</li> </ul>                                                                                                    |
| Serielle<br>Schnittstelle | Über serielle Schnittstellen werden die Daten bitweise<br>übertragen, sie sind deshalb langsamer als parallele Schnitt-<br>stellen.                                                                                                    |

| SETUP                    | Das SETUP ist ein Programm, um Informationen über die<br>Gerätekonfiguration (das ist der Ausbaustand der Hardware des<br>PG/PC) in den battriegepufferten Speicher zu übertragen. Die<br>Gerätekonfiguration des PGs ist voreingestellt. Änderungen müs-<br>sen dann vorgenommen werden, wenn eine Speichererweiterung,<br>Baugruppen, ein Laufwerk oder ein Coprozessor eingebaut wur-<br>den, bzw. die ARCNET-Schnittstelle (PG 750) aktiviert werden<br>soll. <i>Siehe auch</i> Gerätekonfiguration                                                                 |
|--------------------------|----------------------------------------------------------------------------------------------------|
| SINEC H1                 | SINEC H1 ist ein Netzwerk (Bussystem) für den Industrieeinsatz<br>gemäß IEEE 802.3 (ETHERNET). Es können Programmier-<br>geräte, Personal Computer und Automatisierungsgeräte<br>angeschlossen werden.                                                                                                    |
| Software                 | Die Software ist die Gesamteinheit aller Programme, die auf<br>einem Rechensystem eingesetzt werden. Zur Software werden<br>das Betriebssystem, die Firmware (residente Teile des Betriebs-<br>systems), die Anwendungsprogramme und auch die Online-<br>Dokumentation der Programme gezählt.                                                                                                    |
| Speicher-<br>erweiterung | Siehe auch Erweiterungsspeicher                                                                                                    |
| STEP 5                   | Die Programmiersprache STEP 5 mit den Darstellungsarten<br>Kontaktplan (KOP), Funktionsplan (FUP) und Anweisungsliste<br>(AWL) ist Bestandteil des Basispakets STEP 5. Es können<br>Programme offline am PG erstellt und online in den AG-Speicher<br>übertragen und getestet werden. Über eine EPROM-Program-<br>mieranschaltung lassen sich Anwenderprogramme in EPROM/<br>EEPROM-Module übertragen. Programme und Anlagenzustände<br>können über den Drucker dokumentiert und die Anwender-<br>programme auf Diskette oder Festplattenlaufwerke gesichert<br>werden. |

| Symbol       | Eine graphische Darstellung einer Gruppe, eines Anwendungs-<br>programms oder eines Dokuments. Sie können die ursprüngliche<br>Größe des zu einem Symbol verkleinerten Fenster eines Anwen-<br>derprogramms oder Dokuments wiederherstellen, wenn Sie damit<br>arbeiten möchten. Bestimmte Bildschirm- bzw. Fensterelemente<br>werden ebenfalls als Symbole in einer Symbolleiste eines<br>Laufwerks oder eines Verzeichnisses, z.B. im Datei-Manager,<br>verwendet. <i>Siehe auch</i> Ikone |
|--------------|----------------------------------------------------------------------------------------------------|
| т            |                                                                                                    |
| Tastatur     | Als Tastatur bezeichnet man die Gesamtheit der Tasten, die den<br>Zweck haben, Daten, Texte, Zeichen, Buchstaben, Ziffern und<br>Sonderzeichen sowie Kommandos zur Steuerung in eine<br>Maschine einzugeben. Die Tastatur stellt eine Eingabe-<br>schnittstelle zwischen Benutzer und Rechner dar.                                                                                                    |
| Titelleiste  | In einer Windows-Anwendung ist dies die horizontale Leiste am<br>oberen Rand eines Fensters, in der der Titel des Fensters oder des<br>Dialogfeldes steht. Bei vielen Fenstern enthält die Titelleiste zu-<br>sätzlich noch das Systemmenü sowie die Symbole "Vollbild" und<br>"Symbol".                                                                                                    |
| Treiber      | Treiber sind Programme des Betriebssystems. Sie passen die<br>unterschiedlichen Hardware-Komponenten, wie Drucker und<br>Monitore, an.                                                                                                    |
| U            |                                                                                                    |
| User-Bereich | Bereich auf der Diskette oder Festplatte bei dem Betriebssystem PCP/M-86.                                                                                                    |

| V                           |                                                                                                    |
|-----------------------------|----------------------------------------------------------------------------------------------------|
| V.24/V.28-<br>Schnittstelle | Die V.24-Schnittstelle ist eine genormte Schnittstelle zur Daten-<br>übertragung. An V.24-Schnittstellen können Drucker, Modems<br>und andere Hardware-Bausteine angeschlossen werden.                                       |
| VGA                         | (Video Graphics Array).<br>Hochauflösende-Grafikanschaltung, Nachfolger von EGA.                                                                                                    |
| w                           |                                                                                                    |
| Warmstart                   | Unter einem Warmstart versteht man ein Wiederanlaufen nach<br>einem Programmabbruch. Das Betriebssystem wird neu geladen<br>und gestartet. Mit der Tastenkombination <b>CTRL+ALT+DEL</b><br>wird ein Warmstart durchgeführt. |

# Stichwortverzeichnis

# Α

AG an PG anschließen, 4-3–4-6 AG-Schnittstelle, 4-3 Arbeitsbereich, 6-11 Arbeitsbereich wechseln, Tastatur–Editor, 7-13 Arbeitsspeicher, Aufteilung, 3-3–3-4 ARCNET-Anschaltung, 6-4 ARCNET-Anschluß, 6-6 ARCNET-Knotennummer, 6-4, 6-8 ARCNET-Netzsoftware, 6-7

# В

Bedienoberfläche, Tastatur–Editor, 7-7 Bestellnummer Steckleitung Köster–Box, 8-2 Steckleitung V.24, 6-20 Steckleitungen, 4-9 Bildschirm, Wechsel Farbe/Monochrom, 7-14

# С

Cache-Speicher, 3-8 COM–Schnittstelle, 4-3, 6-19, 8-1 CP141 konfigurieren, 6-5 Cursorsteuerung, 7-5

#### D

Dateibezeichnung, 6-10, 6-13

Dateitransfer mit FTARC über ARCNET, 6-6 über COM 1–Schnittstelle, 6-19 Datenfluß, Tastatur–Editor, 7-3 Detailinformationen, 2-2 Drucker an PC anschließen, 4-2

## Ε

EMM386.EXE, 3-3, 3-6–3-8 EMM386.EXE installieren, 3-7 Empfangsbereitschaft, FTARC, 6-13 EPROM–Programmiergerät, an PC anschließen, 4-7–4-8 Erweiterungsspeicher, (Extended Memory), 3-3–3-4 Externer Prommer, an PC anschließen, 4-7

#### F

Festplattenzugriffe optimieren, 3-8 FTARC, 6-7 Arbeitsbereich wählen, 6-12 Empfangsbereitschaft, 6-13 Grundmenü, 6-10 Installation, 6-6 Parameter, 6-8 Sendebereitschaft, 6-13 starten, 6-7 Zusatzparameter, 6-8 Funktionsbezeichnung, 7-10 Funktionstasten, 7-5

# G

Graphikspeicher, 6-4

## Η

H1–Anschaltung, 6-4
Handbuch
Hinweise zur Benutzung, ii Inhalt, i
Hardwareausbau, 6-2
High Memory Area, 3-5
Hilfe anfordern, 2-2
HIMEM.SYS, 3-3, 3-5–3-7
HIMEM.SYS laden, 3-7
hoher Speicherbereich, 3-4

# I

Information, zur installierten Software, 2-2

#### Κ

Katalogstruktur, 1-3 konventioneller Arbeitsspeicher, 3-4 Kopplung PG–PC, 6-19–6-20 Köster–Box, 4-5, 6-20, 8-1 Bestellnummer, 8-2 einsetzen, 6-20 Steckbrücken, 8-4 Steckerbelegung, 8-3

# L

L2–Anschaltung, 6-3 Laufwerksauswahl, FTARC, 6-12 Lieferumfang, 2-2

#### Μ

MFII–Tastatur, 7-5 MSNET, 6-5

#### Ν

Nachrüsten, 2-3–2-7 Netzwerke, Speicherbelegung, 6-5 Netzwerktreiber, 6-5

#### 0

Oberer Speicherbereich, 3-4

#### Ρ

Paralleler Prommer, 4-7 PG–Kopplung, 6-19 PG–PC–Kopplung, 6-19–6-20 PG–Tastatur, 7-10 PGNET, 6-5 Produktinformation, iii, 2-2 Prommer, 4-7 an PC anschließen, 4-7–4-8 Punkt–zu–Punkt–Kopplung, 6-19 über ARCNET, 6-6 über COM 1–Schnittstelle, 6-19

## R

Rahmenzuordnung, Tastatur–Editor, 7-15 Ressourcen–Datei testen, Tastatur–Editor, 7-15

## S

S5–Tastaturbelegung, 7-4–7-5 Schnittstelle AG-S5, 4-3, 8-1 COM1, 6-19 TTY, 4-3, 6-19, 8-1 Schnittstellenbelegung, 4-3 Schreibweise, ii Sendebereitschaft, FTARC, 6-13 Serieller Prommer, 4-7 SMARTDRV.SYS, 3-8 Software, Lieferung auf dem PG, 1-2 Softwarepaket, allgemein, i Speicher-Manager, 3-5-3-7 Speicheradressierung, 6-3 Speicherbelegung, PC, Beispiel, 3-3-3-4 Speichererweiterung, 3-2 Speicherkapazität, 3-6 Speichermanager EMM386, 3-5-3-7 HIMEM.SYS, 3-5 Speicherverwaltung, 3-2 Treiber-Reihenfolge, 3-7

Sprachauswahl, Tastenzuordnung, 7-8 Sprachauswahlmaske, für STEP 5 ändern. 2-11 Standarddrucker, 4-2 Steckerbelegung aktive TTY-Schnittstelle, 4-10 V.24/TTY-Konverter, 8-3 Steckleitung, 4-4, 4-6 Bestellnummer, 4-9 COM 1. 4-9 COM 2. 4-9 Köster-Box. 4-9 Längenschlüssel, 4-6, 4-9 TTY-Schnittstelle, 4-4 Übersicht, 4-9 V.24-Schnittstelle, 4-6, 6-20 STEP 5 Treiber installieren, 2-8 STEP 5 unter Windows einrichten, 2-4, 2-5STEP 5 unter Windows starten, Wichtiger Hinweis, 2-7 STEP 5, Hauptmenü, 1-4 Systemsoftware, Übersicht, 1-2–1-3

# Т

Tastatur Cursorsteuerung, 7-5 Funktionstasten, 7-5 MFII Cursorsteuerung, 7-5 MFII Funktionstasten, 7-5 Tastatur–Editior für PCs, 7-1 Menüs, 7-6 Tastaturbelegung für S5, 7-4–7-5 Tastenbeschriftung, 7-10

Tastenbezeichnung, 7-11 Tastenkappen GRAPH 5. 7-11 PG-Tastatur, 7-11 Tastenkombination, 7-10 Tastenzuordnung ändern, 7-1 drucken. 7-14 editieren. 7-10 Einschränkungen, 7-10 kopieren, 7-13 löschen, 7-12 sichern, 7-12 Sprachauswahl, 7-8 Tastenzuordnung (PC) drucken, 7-14 kopieren, 7-13 Technische Daten, V.24/TTY-Konverter, 8-2 TTY-Schnittstelle aktiv, 4-4, 6-20, 8-1 Steckerbelegung, 4-10

# U

UMB, Upper Memory Blocks, 3-5

### V

V.24- in TTY-Schnittstelle wandeln,
6-20
V.24-Schnittstelle, 4-3, 4-5, 6-20, 8-1
V.24/TTY-Konverter, 4-6, 8-1-8-2 einsetzen, 6-20 Steckerbelegung, 8-3
Verbindungsaufbau, FTARC, 6-8
Verzeichnisstruktur, 1-3
Video-Bereich, 3-3

## Ζ

Zusatzspeeicher, 3-4

An Siemens AG AUT E 146 Östliche Rheinbrückenstr. 50 76181 Karlsruhe

#### Absender:

| Ihr  | Name:     |
|------|-----------|
| Ihre | Funktion: |
| Ihre | Firma:    |
|      | Straße:   |
|      | Ort:      |
|      | Telefon:  |

Bitte kreuzen Sie Ihren zutreffenden Industriezweig an:

- □ Automobilindustrie
- **C**hemische Industrie
- □ Elektroindustrie
- □ Nahrungsmittel
- □ Leittechnik
- □ Maschinenbau
- **D** Petrochemie

- **D** Pharmazeutische Industrie
- □ Kunststoffverarbeitung
- **D** Papierindustrie
- □ Textilindustrie
- □ Transportwesen
- □ Andere \_ \_ \_ \_ \_ \_ \_ \_ \_

C79000-V7000-C066-01

Vorschläge und Anmerkungen zur Anwenderdokumentation

Ihre Anmerkungen und Vorschläge helfen uns, die Qualität und Benutzbarkeit unserer Dokumentation zu verbessern. Bitte füllen Sie diesen Fragebogen bei der nächsten Gelegenheit aus und senden Sie ihn an Siemens zurück.

Vergessen Sie dabei nicht, Titel und Bestell-Nummer mit Ausgabestand anzugeben.

| Titel Ihres Handbuchs                     |
|-------------------------------------------|
| Bestell-Nr. Ihres Handbuchs Ausgabestand: |

Geben Sie bitte bei den folgenden Fragen Ihre persönliche Bewertung mit Werten von 1 = gut bis 5 = schlecht an.

| 1. | Entspricht der Inhalt Ihren Anforderungen?                            |  |
|----|-----------------------------------------------------------------------|--|
| 2. | Sind die benötigten Informationen leicht zu finden?                   |  |
| 3. | Sind die Texte leicht verständlich?                                   |  |
| 4. | Entspricht der Grad der technischen Einzelheiten Ihren Anforderungen? |  |
| 5. | Wie bewerten Sie die Qualität der Abbildungen und Tabellen?           |  |
| 6. |                                                                       |  |
| 7. |                                                                       |  |
| 8. |                                                                       |  |

Falls Sie auf konkrete Probleme gestoßen sind, erläutern Sie diese bitte in den folgenden Zeilen:

C79000-V7000-C066-01